# BCA Green Mark Score Calculator

User Guide Version 1.0

### **SUMMARY OF DOCUMENTATION CHANGES**

| Version No | Date Revised               | Summary of Changes |
|------------|----------------------------|--------------------|
| 1.0.0      | 06 <sup>th</sup> July 2009 | -                  |

### TABLE OF CONTENTS

| 1 | Gree  | en Ma    | rk Score Calculator – Home Page  | 4                |
|---|-------|----------|----------------------------------|------------------|
| 2 | Resi  | dentia   | al Buildings (Version 3.0)       | 5                |
|   | 2.1.  | New      | Worksheet                        | 5                |
|   | 2.2.  | Oper     | n Worksheet                      | 6                |
|   | 2.3.  | RB C     | Criteria (in PDF)                | 7                |
|   | 2.4.  | New      | Worksheet                        | 8                |
|   | 2.4.1 |          | Export Worksheet                 |                  |
|   | 2.4.2 | 2.       | Preview Worksheet                | 15               |
|   | 2.4.3 | 6.       | Print Worksheet                  | 16               |
|   | 2.4.4 |          | Close                            | 18               |
|   | 2.5.  | Oper     | n Worksheet                      | 19               |
| 3 | Non-  | Resid    | dential Buildings (Version 3.0)  |                  |
|   | 3.1.  | New      | Worksheet                        |                  |
|   | 3.2.  | Oper     | n Worksheet                      | 23               |
|   | 3.3.  | NRB      | 3 Criteria (in PDF)              |                  |
|   | 3.4.  | New      | Worksheet                        |                  |
|   | 3.4.1 |          | Export Worksheet                 |                  |
|   | 3.4.2 |          | Preview Worksheet                | 33               |
|   | 3.4.3 | <b>.</b> | Print Worksheet                  |                  |
|   | 3.4.4 |          | Close                            |                  |
|   | 3.5.  | Oper     | n Worksheet                      |                  |
| 4 | Gree  | en Ma    | rk Score Calculator – Contact Us | 41               |
| 5 | Gree  | en Ma    | rk Score Calculator – Help       | ark not defined. |

### 1 Green Mark Score Calculator – Home Page

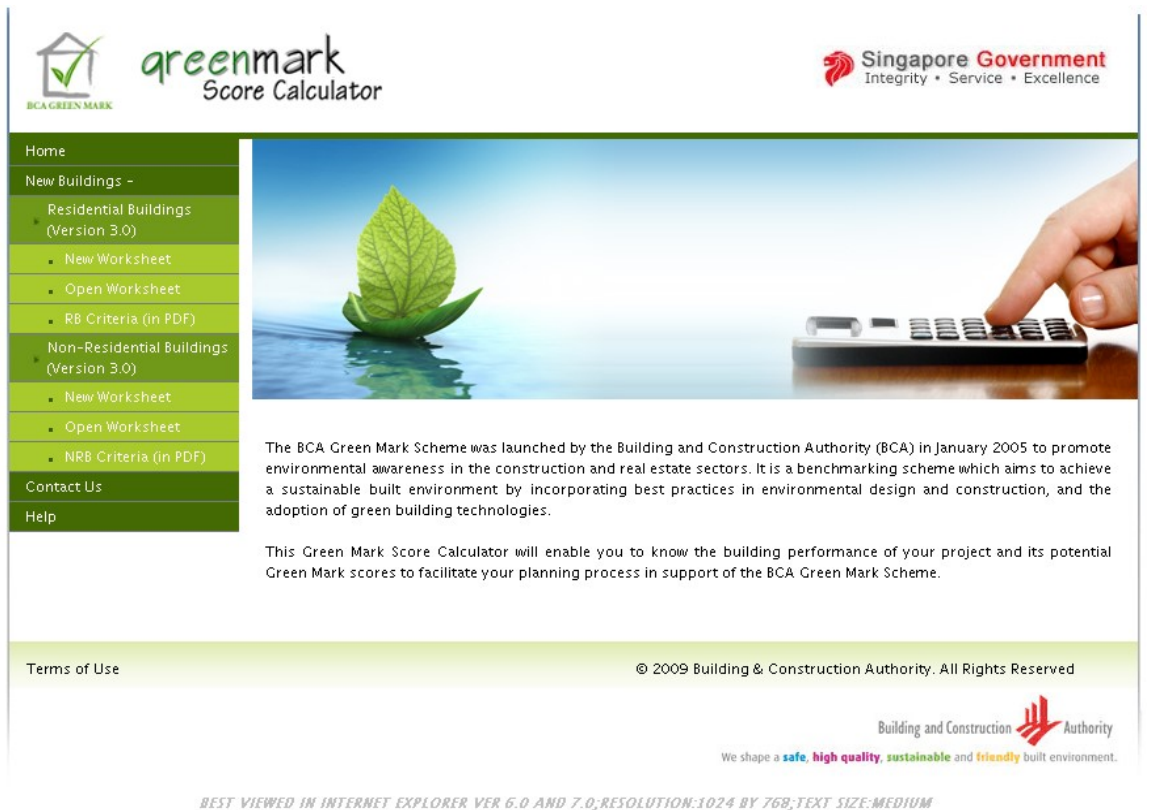

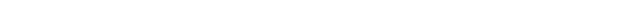

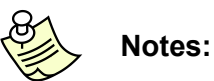

Notes.

- Clicking <u>*Home*</u> will show the home page
- Clicking <u>New Worksheet</u> will open the new work sheet section in a new window.
- Clicking <u>Open Worksheet</u> will open the Open Worksheet section in a new window.
- Clicking <u>RB Criteria (in PDF)</u> will open the PDF file containing the information about BCA Green Mark for Residential Building Version RB/3.0
- Clicking <u>NRB Criteria (in PDF)</u> will open the PDF file containing the information about BCA Green Mark for Non-Residential Building Version NRB/3.0
- Clicking Contact Us will show the Subject Matter along with Contact persons with contact details in a new window.

Clicking <u>Help</u> will open the User Guide for BCA Green Mark Score Calculator
 Please note that this website is **BEST VIEWED IN INTERNET EXPLORER VER 6.0 AND** 7.0;RESOLUTION:1024 BY 768;TEXT SIZE:MEDIUM

Please note that pop-ups from this website should be allowed in order to generate PDF files.

### 2 Residential Buildings (Version 3.0)

### 2.1. New Worksheet

| File Ref                |                                           |                     |                                       |                       |                            |           |         |
|-------------------------|-------------------------------------------|---------------------|---------------------------------------|-----------------------|----------------------------|-----------|---------|
|                         | erence No.                                | Projec              | t Description                         |                       |                            | _         |         |
|                         |                                           |                     |                                       |                       |                            | ~         |         |
|                         |                                           |                     |                                       |                       |                            | ~         |         |
|                         | 1                                         | 1                   | ▲ Hide                                |                       |                            |           | 1       |
| 0                       | 0                                         | 0                   |                                       | 0                     | 0                          | 0         | Calcula |
| gy efficiency •         | water Efficiency ~                        | Environmental Prote | ection V Indoor Environm              | ental Quality V Ut    | ner Green reatures V       | Summary   | Score   |
| (3 × RET<br>W/m²; №     | V); Max Permissible F<br>1ax 15 points    | RETV=25             | key in RETV Value)                    | L                     |                            | <u>×</u>  |         |
| RB 1-2 I<br>Crite       | welling Unit Indoo<br>ria Info click here | r Comfort → Co      | mpute Points                          | n design as in item ( | (a)(i) or item (a)(ii) res | nectively |         |
| (u) 050<br>G            | reen Mark Points A                        | vailable            | Commentary Evidence<br>Value Evidence | e / Points<br>Score   | Remarks                    | poontory  |         |
| (i) Er                  | r development with p                      | rovision of air-    | 0 11 0 111                            | 0                     |                            | ~         | 1       |
| oondi                   | tioners certified under                   | the Singapore       | ○ √√√                                 |                       |                            | *         |         |
| condi<br>condi<br>Energ | ly Labelling Scheme.                      |                     |                                       |                       |                            |           |         |
| condi<br>condi<br>Energ | n Mark Points : 2 Ticks                   | s – 2 points; 3     |                                       |                       |                            |           |         |

• Clicking <u>New Worksheet</u> from the home page will open this page.

### 2.2. Open Worksheet

| eccentrix areenmark<br>Score Calculato | Singapore Government<br>Integrity • Service • Excellence                                                          |
|----------------------------------------|----------------------------------------------------------------------------------------------------|
| Home Contact Us Help                   |                                                                                                    |
| Sel                                    | ect File Name Browse Import Existing Worksheet File                                                               |
| Terms of Use                           | © 2009 Building & Construction Authority. All Rights Reserved                                                     |
|                                        | Building and Construction Authority<br>We shape a safe, high quality, sustainable and friendly built environment. |

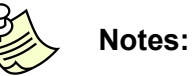

- Clicking *Open Worksheet* from the home page will open this page.

### 2.3. RB Criteria (in PDF)

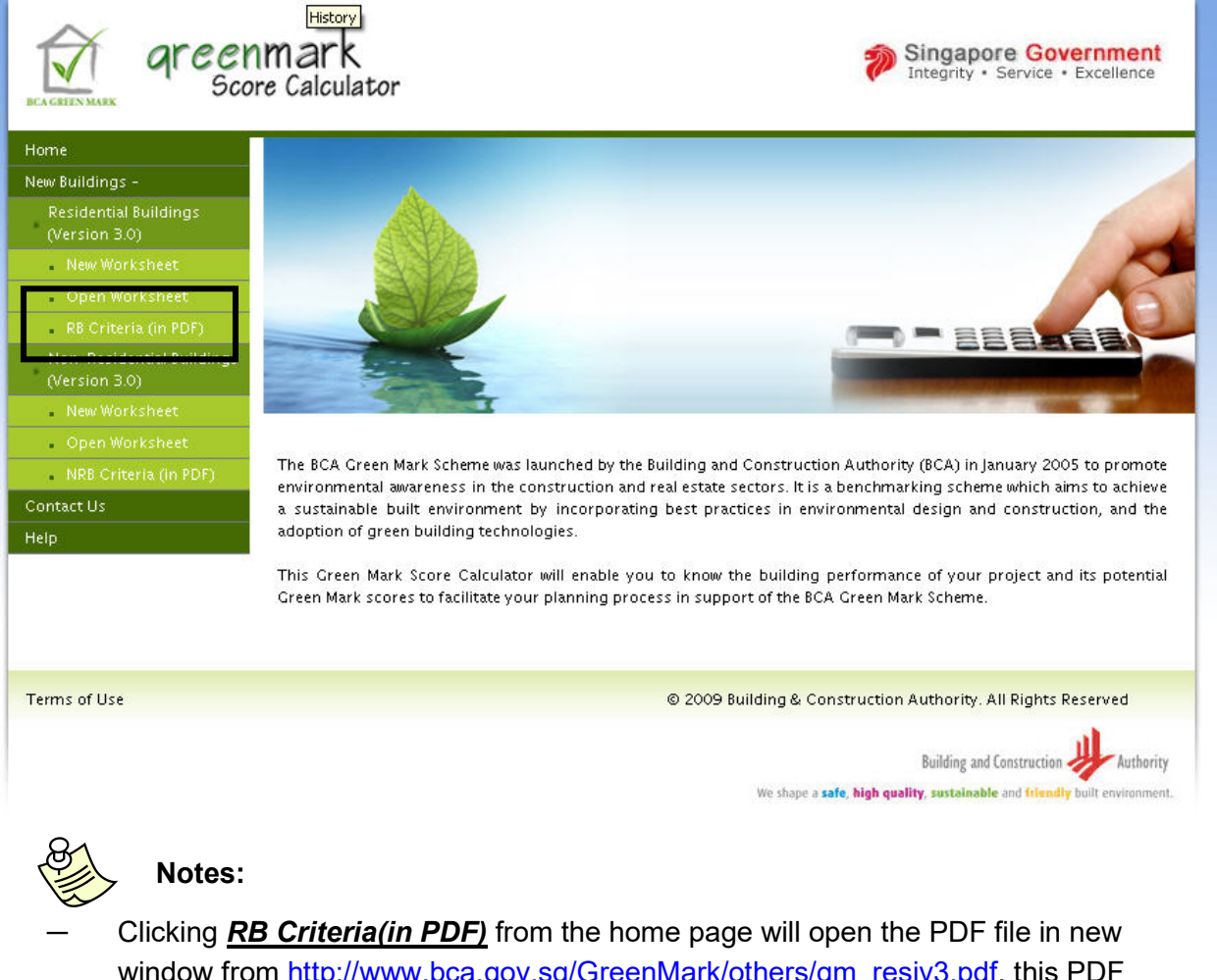

window from <a href="http://www.bca.gov.sg/GreenMark/others/gm\_resiv3.pdf">http://www.bca.gov.sg/GreenMark/others/gm\_resiv3.pdf</a>, this PDF file contains the information about BCA Green Mark for Residential Building Version RB/3.0

### 2.4. New Worksheet

| me Green Mark Score Calculato<br>New Worksheet<br>Open Worksheet<br>Export Worksheet<br>Preview Worksheet                                                                    | or - Contact U<br>Residential I<br>(Ver 3.0)<br>Non Resider<br>Criteria (Ver                                              | s Help<br>Building Criteria<br>ntial Building<br>* 3.0) | n                                                                                     |                                         |                                              | <           |          |
|----------------------------------------------------------------------------------------------------|----------------------------------------------------------------------------------------------------|---------------------------------------------------------|---------------------------------------------------------------------------------------|-----------------------------------------|----------------------------------------------|-------------|----------|
| Print Worksheet                                                                                                    |                                                                                                    |                                                         | ▲ Hide                                                                                |                                         |                                              | 1           |          |
| Close                                                                                                    |                                                                                                    | 0                                                       | 0                                                                                     |                                         | 0                                            | 15          | Calculat |
| <b>RETV value</b><br>Green Mark Points : Poin<br>(3 × RETV); Max Permiss<br>W/m <sup>2</sup> ; Max 15 points                                                                 | ts scored = 75 -<br>iible RETV=25                                                                                         | 2<br>W<br>(key in R                                     | /m <sup>2</sup><br>ETV Value)                                                         | 15                                      |                                              | ~ >         |          |
| RB 1-2 Dwellina Unit II                                                                                                    | ndoor Comfort                                                                                                    | Compute P                                               | oints                                                                                 |                                         |                                              |             |          |
| Criteria Info Click her<br>(a) Use of better energy<br>Green Mark Poir<br>(i) For development v<br>conditioners Use of er<br>conditioners certified<br>Energy Labelling Sche | re<br>efficient air-cord<br><b>its Available</b><br>vith provision of a<br>lergy efficient ar<br>under the Singab<br>ime. | itioners or good r<br>Comm<br>Va<br>air-<br>ore         | natural ventilation desig<br>entary Evidence /<br>Ilue Evidence<br>VV OVVV<br>VVV N/A | n as in item (<br>Points<br>Scored<br>O | (a)(i) or item (a)(ii) re:<br>s Remarks<br>d | spectively. |          |

- Hovering on <u>New Worksheet</u>, will display the criteria sections as sub menus, when click on any of these will open the page in new window.
- Initially, the page is loaded with all the sub sections under the section <u>Energy</u>
   <u>Efficiency.</u>

To view particular sub section

|                     |             |                         |                    | ▲ Hide           |                |                                   | *                     |                   |
|---------------------|-------------|-------------------------|--------------------|------------------|----------------|-----------------------------------|-----------------------|-------------------|
| 27                  | 0           |                         | 0                  | C                | )              | 0                                 | 27                    | Calcula           |
| Energy Efficiency 🔻 | Water Effic | iency 🔻 Environme       | ental Protection 🔻 | Indoor Environme | ntal Quality 🔻 | Other Green Features              | 7 Summar <del>y</del> | Score             |
| All                 |             |                         | Compute Dair       | +-               |                |                                   |                       |                   |
| 1–1 Building Envelo | pe – RETV   | velope – RETV →<br>vria | Compute Poir       | its              |                |                                   |                       |                   |
| 1-2 Dwelling Unit I | ndoor       | ints Available          | Comment            | ary Evidence /   | Points         | Remarks                           |                       |                   |
| 1-3 Natural Ventila | tion in     |                         | 2                  | , LAIGENCE       | 15             |                                   | ~                     |                   |
| Common Areas        |             | Points scored = 75      | 5 -                | W/m <sup>2</sup> |                |                                   | 1000                  |                   |
| 1-4 Lighting        |             | nissible RETV=25        | (key in            | RETV Value)      |                |                                   |                       |                   |
| 1-5 Ventilation In  | Carparks    |                         |                    |                  |                |                                   |                       |                   |
| 1-6 Lifts           |             |                         |                    |                  |                |                                   |                       |                   |
| 1-7 Energy Efficien | t Features  | 1                       |                    |                  |                |                                   |                       |                   |
| 1-8 Renewable Ene   | rgy         |                         |                    |                  |                |                                   |                       |                   |
| Reset               |             |                         |                    |                  |                |                                   |                       |                   |
|                     |             |                         |                    |                  |                |                                   |                       |                   |
|                     |             |                         |                    |                  |                |                                   |                       |                   |
|                     |             |                         |                    |                  |                |                                   |                       |                   |
| Terms of Use        |             |                         |                    |                  | © 2009 Build   | ina & Construction Authority      | . All Rights Reser    | ved               |
|                     |             |                         |                    |                  |                | ,                                 |                       |                   |
|                     |             |                         |                    |                  |                | Buil                              | ding and Constructio  | n H Auth          |
|                     |             |                         |                    |                  |                | We shape a safe, high quality, su | stainable and trien   | dly built environ |
|                     |             |                         |                    |                  |                |                                   |                       |                   |

Upon clicking <u>1-1 Building Envelope – RETV</u> in <u>Energy Efficiency</u> section, will display the particular sub section alone. This can be done for all sections and sub sections.

#### Calculate Score & Compute Points:

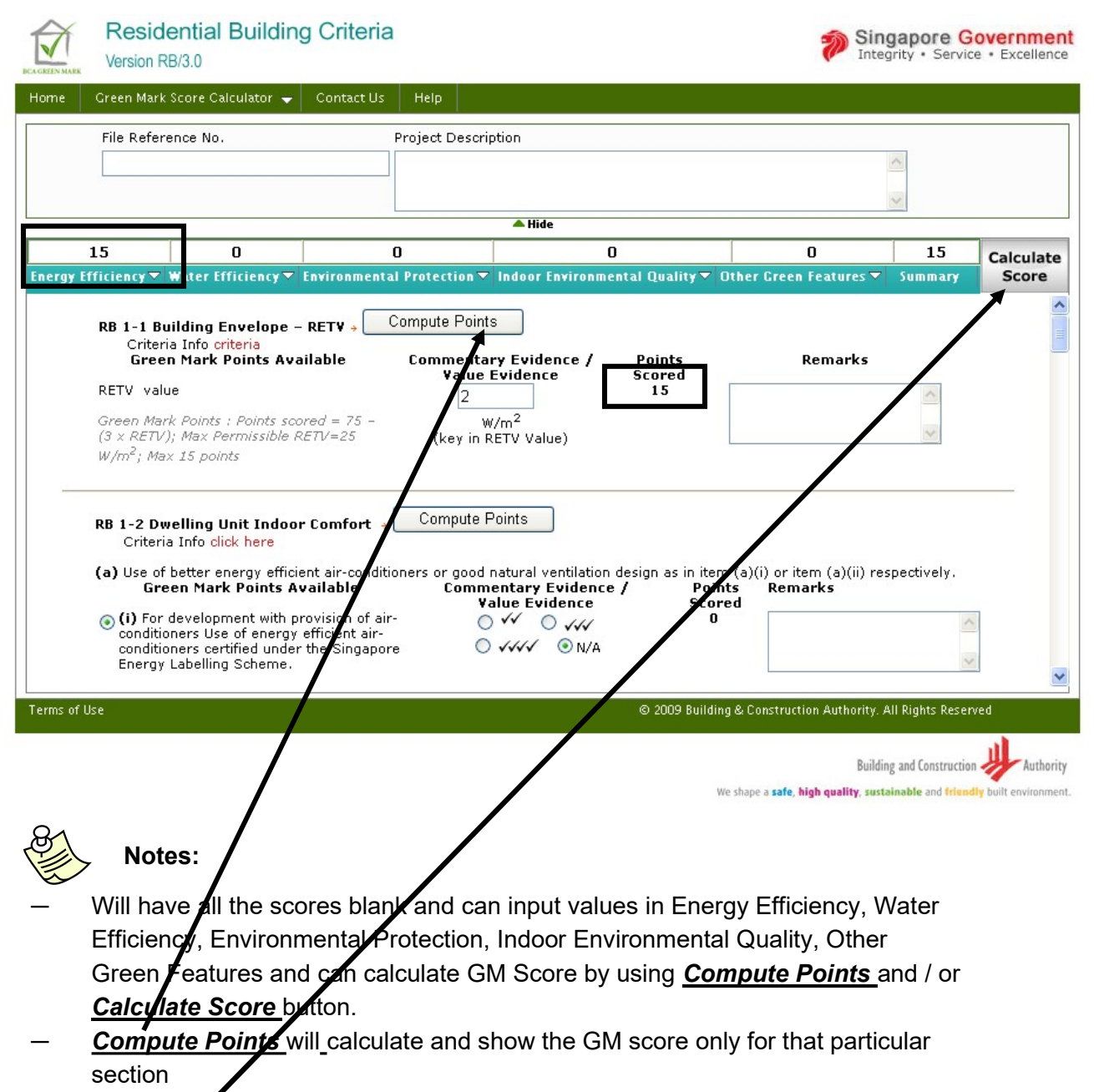

- <u>Calculate Score</u> will calculate and show the GM score for all the sections

### Summary Page:

| File Refe        | erence No.                  | Project Descripti             | on                                 |               | 1000      |        |          |
|------------------|-----------------------------|-------------------------------|------------------------------------|---------------|-----------|--------|----------|
| 3                |                             |                               |                                    |               | _         |        |          |
|                  |                             |                               |                                    |               | ~         |        |          |
|                  |                             |                               | 📥 Hide                             |               |           |        |          |
| 27               | 0                           | 0                             | 0                                  | 0             |           | 27     | Calculat |
| rgy Efficiency 🔻 | Water Efficiency⊽           | Environmental Protection 🔻 I  | ndoor Environmental Quality 🔻 Othe | r Green Featu | res 🔻 Sum | mary   | Score    |
| <u></u>          |                             |                               |                                    |               | 1         | L      | _        |
| Category Ite     | me                          |                               |                                    |               | Max       | Points |          |
| cutegory rec     |                             |                               |                                    |               | Allocated | Scored | 1        |
| (I) Energy R     | elated Requiremen           | ts                            |                                    |               |           |        |          |
| Part 1: Energ    | gy Efficiency               |                               |                                    |               |           |        |          |
| RB 1-1 Buildin   | g Envelope - RETV           |                               |                                    |               | 15        | 15     |          |
| RB 1-2 Dwellir   | ng Unit Indoor Comfo        | rt                            |                                    |               | 16        | 12     |          |
| RB 1-3 Natura    | l Ventilation in Comm       | on Areas                      |                                    |               | 2         | 0      |          |
| RB 1-4 Lightin   | g                           |                               |                                    |               | 15        | 0      |          |
| RB 1-5 Ventila   | ition in Carparks           |                               |                                    |               | 8         | 0      |          |
| RB 1-6 Lifts     |                             |                               |                                    |               | 2         | 0      |          |
| RB 1-7 Energy    | Efficient Features          |                               |                                    |               | 7         | 0      |          |
| Sub-Total fo     | r Part 1 - For Item         | s RB 1-1 to 1-7:              |                                    |               | 65        | 27     |          |
| Sub-Total fo     | r Part 1 - For Item         | s RB 1-1 to 1-7 (Max 50 point | (s):                               |               |           | 27     |          |
| RB 1-8 Renew     | able Energy <i>(Bonus P</i> | oints)                        |                                    |               | 20        | 0      |          |
| Category Sco     | ore for Part 1 - {Su        | b-Total for Part 1 (Max 50 p  | oints) Item RB 1-8(Bonus Points)}; | (Min 30       |           | 27     |          |

We shape a safe, high quality, sustainable and friendly built environment.

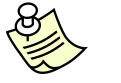

Notes:

When clicked "Summary" will present the scores obtained in each sub category under a particular category.

### **Reset Score for RB**

#### Before Reset:

| 02.                                                                                    | ce No.                                                                                                    | Project D                                                                                  | Description                                                                                |                                                                 |                                                                                 |               |                              |
|----------------------------------------------------------------------------------------|----------------------------------------------------------------------------------------------------|--------------------------------------------------------------------------------------------|--------------------------------------------------------------------------------------------|-----------------------------------------------------------------|---------------------------------------------------------------------------------|---------------|------------------------------|
|                                                                                        |                                                                                                    |                                                                                            |                                                                                            |                                                                 |                                                                                 | ~             |                              |
|                                                                                        |                                                                                                    |                                                                                            | llida                                                                                      |                                                                 |                                                                                 | ~             |                              |
| 27                                                                                     | 0                                                                                                    | 0                                                                                          | - mae                                                                                      | 0                                                               | 0                                                                               | 27            | Calcu                        |
| inergy Efficiency 🔻 ₩                                                                  | ater Efficiency⊽ En                                                                                                    | vironmental Protect                                                                        | ion 🔻 Indoor Environm                                                                      | ental Quality 🔻 (                                               | Other Green Features                                                            | ▼ Summary     | Sco                          |
| All                                                                                    |                                                                                                    | Compute                                                                                    | Pointe                                                                                     |                                                                 |                                                                                 |               |                              |
| 1-1 Building Envelope                                                                  | - RETV Blope - R<br>ja                                                                                                    | ETV - Compare                                                                              | Fonits                                                                                     |                                                                 |                                                                                 |               |                              |
| 1-2 Dwelling Unit Ind<br>Comfort                                                       | oor nts Availa                                                                                                    | able Comm<br>V                                                                             | alue Evidence /                                                                            | Points<br>Scored                                                | Remarks                                                                         |               |                              |
| 1-3 Natural Ventilatio                                                                 | n in                                                                                                    |                                                                                            | 2                                                                                          | 15                                                              |                                                                                 | ~             |                              |
| 1-4 Lighting                                                                           | ints score<br>issible RET                                                                                                    | α = 75 -<br>N=25 (ke                                                                       | W/m²<br>ey in RETV Value)                                                                  |                                                                 |                                                                                 | ~             |                              |
| 1-5 Ventilation In Ca                                                                  | rparks                                                                                                    |                                                                                            |                                                                                            |                                                                 |                                                                                 |               |                              |
| 1–6 Lifts                                                                              |                                                                                                    | <u> </u>                                                                                   |                                                                                            |                                                                 |                                                                                 |               |                              |
| 1-7 Energy Effici <u>ent F</u>                                                         | eatures Indoor C                                                                                                    | comfort 🔸 🔤 Com                                                                            | pute Points                                                                                |                                                                 |                                                                                 |               |                              |
|                                                                                        | lere                                                                                                    |                                                                                            |                                                                                            |                                                                 |                                                                                 |               |                              |
| 1-8 Renewable Energy                                                                   | jy efficient                                                                                                    | t air-conditioners or                                                                      | good natural ventilatior                                                                   | n design as in iten                                             | n (a)(i) or item (a)(ii)                                                        | respectively. |                              |
| 1-8 Renewable Energy<br>Reset                                                          | yy efficient<br>pints Ava                                                                                                    | t air-conditioners or<br>ilable C                                                          | good natural ventilatior<br>ommentary Evidenc<br>Value Evidence                            | n design as in iten<br>e / Poin<br>Scor                         | n (a)(i) or item (a)(ii)<br>ts Remarks<br>ed                                    | respectively. | _                            |
| 1-8 Renewable Energy<br>Reset<br>conditione<br>conditione<br>Energy La                 | veropment with prov<br>srs Use of energy eff<br>rs certified under th<br>ubelling Scheme.                                                                                                    | t air-conditioners or<br>ilable C<br>vision of air-<br>ficient air-<br>le Singapore        | good natural ventilatior<br>ommentary Evidence<br>Value Evidence<br>V V O VW<br>• VV O N/A | n design as in iten<br>e / Poin<br>Scor<br>12                   | n (a)(i) or item (a)(ii)<br>ts Remarks<br>ed                                    | respectively. |                              |
| I-8 Renewable Energy<br>Reset<br>conditione<br>conditione<br>Energy La<br>e ms of Use  | veropment with prov<br>ers Use of energy efficient<br>source of energy efficient<br>source of energy efficient | t air-conditioners or<br>i <b>lable C</b><br>vision of air-<br>ficient air-<br>e Singapore | good natural ventilation<br>ommentary Evidence<br>Value Evidence<br>V V O VV<br>O VV O N/A | n design as in iter<br>e / Poin<br>Scor<br>12                   | n (a)(i) or item (a)(ii)<br>ts Remarks<br>ed<br>g& Construction Authorit        | respectively. | ved                          |
| 1-8 Renewable Energy<br>Reset<br>conditione<br>conditione<br>Energy La<br>e: ms of Use | veropment with pro-<br>rrs Use of energy efficient<br>ers certified under th<br>ibelling Scheme.                                                                                                    | t air-conditioners or<br>ilable C<br>vision of air-<br>ficient air-<br>ie Singapore        | good natural ventilatior<br>ommentary Evidence<br>Value Evidence<br>V V V V<br>VV N/A      | n design as in iter<br>e / Poin<br>Scor<br>12                   | n (a)(i) or item (a)(ii)<br>ts Remarks<br>ed<br>g & Construction Authorit       | respectively. | ved                          |
| 1-8 Renewable Energy<br>Reset<br>Conditione<br>conditione<br>Energy La<br>e: ms of Use | veropment with pro-<br>sints Ava<br>res Use of energy eff<br>ars certified under th<br>abelling Scheme.                                                                                                    | t air-conditioners or<br>ilable C<br>vision of air-<br>ficient air-<br>ie Singapore        | good natural ventilation<br>ommentary Evidence<br>Value Evidence<br>V V O VV<br>O VV O N/A | n design as in iter<br>e / Poin<br>Scor<br>12<br>© 2009 Buildin | n (a)(i) or item (a)(ii)<br>ts Remarks<br>ed<br>g & Construction Authorit<br>Bu | respectively. | ved                          |
| 1-8 Renewable Energy<br>Reset<br>conditione<br>conditione<br>Energy La<br>e ms of Use  | veropment with prov<br>ers certified under the<br>abelling Scheme.                                                                                                    | t air-conditioners or<br>ilable C<br>vision of air-<br>ficient air-<br>ie Singapore        | good natural ventilatior<br>ommentary Evidence<br>○ ✓✓ ○ ✓✓<br>③ ✓✓ ○ ✓✓                   | n design as in iter<br>e / Poin<br>Scor<br>12<br>© 2009 Buildin | g & Construction Authorit                                                       | respectively. | ved<br>n At At y built envir |
| I-8 Renewable Energy<br>Reset<br>Conditione<br>Conditione<br>Energy La<br>e ms of Use  | veropment with pro-<br>ints Ava<br>res Use of energy eff<br>ars certified under th<br>abelling Scheme.                                                                                                    | t air-conditioners or<br>ilable C<br>vision of air-<br>ficient air-<br>e Singapore         | good natural ventilation<br>ommentary Evidence<br>Value Evidence<br>V V V V<br>V V N/A     | n design as in iter<br>e / Poin<br>Scor<br>12<br>© 2009 Buildin | n (a)(i) or item (a)(ii)<br>ts Remarks<br>ed<br>g & Construction Authorit<br>Bu | respectively. | ved<br>n Aly built envir     |

After Reset:

|           | Residential Building<br>Version RB/3.0                                                                                                    | g Criteria                                                                                                    |                                                                                                    |                                          | Sing<br>Integ                                              | apore G           | overnmer<br>e • Excellence |
|-----------|----------------------------------------------------------------------------------------------------|----------------------------------------------------------------------------------------------------|----------------------------------------------------------------------------------------------------|------------------------------------------|------------------------------------------------------------|-------------------|----------------------------|
| Home      | Green Mark Score Calculator 👻                                                                                                    | Contact Us Help                                                                                                |                                                                                                    |                                          |                                                            |                   |                            |
|           | File Reference No.                                                                                                    | Project De                                                                                                    | scription                                                                                                    |                                          |                                                            | < >               |                            |
|           |                                                                                                    |                                                                                                    | 📥 Hide                                                                                                    |                                          |                                                            |                   |                            |
|           | 0 0                                                                                                    | 0                                                                                                    |                                                                                                    | )                                        | 0                                                          | 0                 | Calculate                  |
|           | RETV value<br>Green Mark Points : Points scoi<br>(3 x RETV); Max Permissible RL<br>W/m <sup>2</sup> ; Max 15 points                                                                                                    | red = 75 -<br>ETV=25 (key                                                                                      | W/m <sup>2</sup><br>in RETV Value)                                                                                                    | 0                                        |                                                            | ~                 |                            |
|           | <ul> <li>RB 1-2 Dwelling Unit Indoor<br/>Criteria Info click here</li> <li>(a) Use of better energy efficie<br/>Green Mark Points Av</li> <li>(i) For development with pr<br/>conditioners Use of energy<br/>conditioners use of energy<br/>Energy Labelling Scheme.</li> </ul> | Comfort + Compu<br>nt air-conditioners or g<br>ailable Co<br>ovision of air-<br>fficient air-<br>the Singapore | ite Points<br>ood natural ventilation<br>mmentary Evidence<br>Value Evidence<br>Value Solution<br>Verification<br>Verification | design as in iter<br>/ Poir<br>Scor<br>0 | n (a)(i) or item (a)(ii) res<br>I <b>ts Remarks</b><br>red | pectively.        |                            |
| erms of L | Jse                                                                                                    |                                                                                                    |                                                                                                    | © 2009 Buildin                           | ng & Construction Authority. A                             | ll Rights Reser   | ved                        |
|           |                                                                                                    |                                                                                                    |                                                                                                    | Ň                                        | bunung<br>Ve shape a <b>safe, high quality, susta</b> i    | inable and friend | built environmen           |

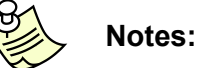

After reset in **Energy Efficiency** section, the scores have been refreshed to zero.

#### 2.4.1. Export Worksheet

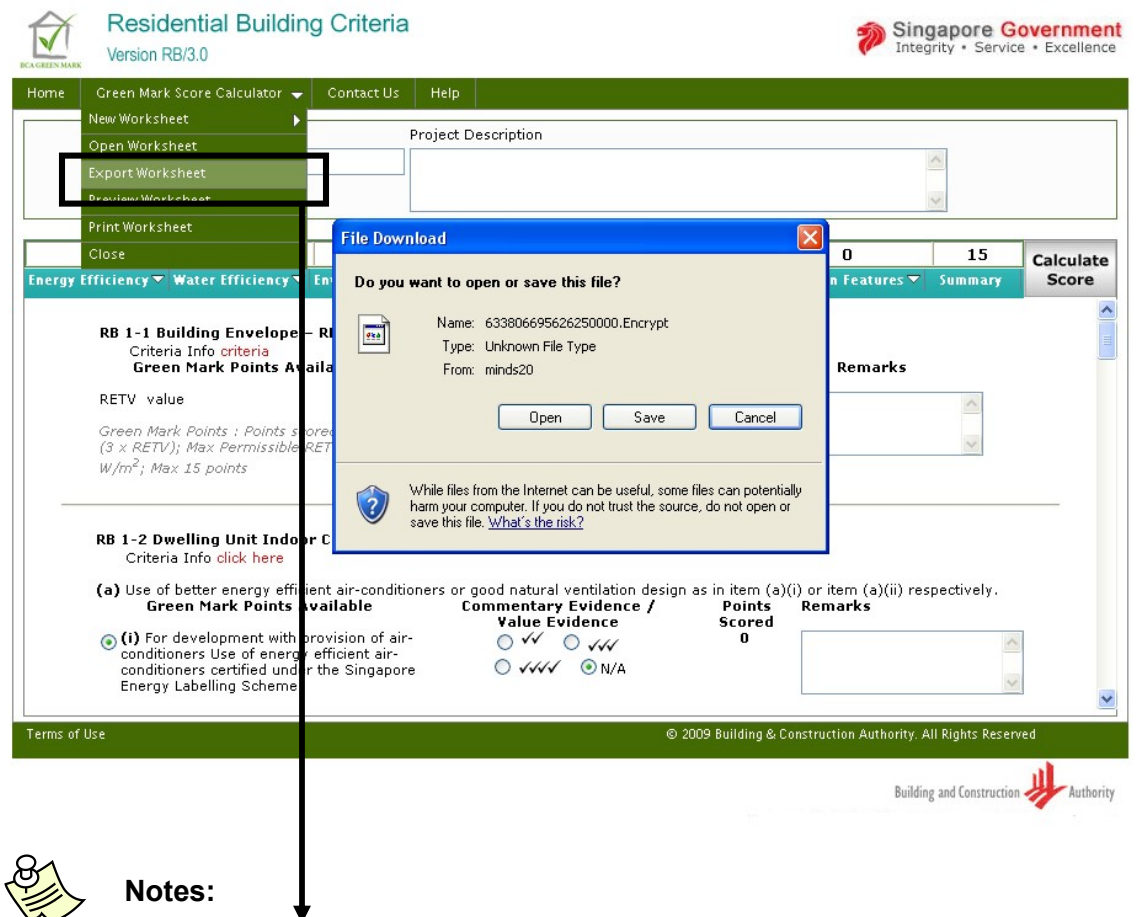

- Wł
  - When clicked <u>**Export Worksheet**</u>, will open a download window showing the encrypted file name, which contains the input entered in project details and criteria section. This file can be saved in local system and can be opened / imported when needed using "Open Worksheet" feature.

### 2.4.2. Preview Worksheet

| Residentia<br>Version RB/3.0                                               | I Building Criteria                                                                                     |                                                                                                    |                                                      | Singapore<br>Integrity • Ser            | Government<br>vice • Excellence |
|----------------------------------------------------------------------------|----------------------------------------------------------------------------------------------------|----------------------------------------------------------------------------------------------------|------------------------------------------------------|-----------------------------------------|---------------------------------|
| Home Green Mark Score (                                                    | Calculator 🚽 Contact Us                                                                                 | Help                                                                                                    |                                                      |                                         |                                 |
| File Reference N                                                           | 0.                                                                                                    | Project Description                                                                                                    |                                                      | < >                                     |                                 |
| 15<br>Energy Efficiency⊽ Water                                             | O File Down<br>Efficiency En Do you                                                                     | nload<br>want to open or save this file?                                                                                                    | -                                                    | 0 15<br>Features⊽ Summary               | Calculate<br>Score              |
| <b>RB 1-1 Building</b><br>Criteria Info<br><b>Green Marl</b><br>RETV value | Envelope – RI<br>criteria<br>« Points Availa                                                            | Name: RB_633806702704062500.pdf<br>Type: Adobe Acrobat Document, 140<br>From: minds20<br>Open Save                                           | KB<br>Cancel                                         | Remarks                                 | <b>A</b>                        |
| Green Mark Point<br>(3 x RETV); Max<br>W/m <sup>2</sup> ; Max 15 pc        | is : Points scored<br>Permissible RET<br>pints                                                          | While files from the Internet can be useful, so<br>harm your computer. If you do not trust the so<br>save this file. <u>What's the risk?</u> | ime files can potentially<br>surce, do not open or   | $\sim$                                  |                                 |
| (a) Use of better<br>Green Ma                                              | click here<br>energy efficient air-condition<br>rk Points Available                                     | oners or good natural ventilation desi<br>Commentary Evidence /<br>Value Evidence                                                            | gn as in item (a)(i) or ite<br>Points Rema<br>Scored | m (a)(ii) respectively.<br>I <b>rks</b> |                                 |
| (i) For develo<br>conditioners U<br>conditioners c<br>Energy Labelli       | pment with provision of air<br>se of energy efficient air-<br>ertified under the Singapor<br>ng Scheme. | - ○ √√ ○ √√√<br>e ○ √√√√                                                                                                    | 0                                                    |                                         |                                 |
| Terms of Use                                                               |                                                                                                    |                                                                                                    | © 2009 Building & Construction                       | on Authority. All Rights Res            | served                          |
|                                                                            |                                                                                                    |                                                                                                    |                                                      | Building and Construc                   | tion Authority                  |
|                                                                            |                                                                                                    |                                                                                                    | We shape a safe, hi                                  | igh quality, sustainable and fri        | endly built environment.        |

Notes:

- Upon clicking *Preview Worksheet* will generate the PDF file containing the project detail section inputs and criteria section inputs and outputs.

 Above shown window, contains the download window containing the PDF file for RB, which can be saved in the local system.

### 2.4.3. Print Worksheet

| Residential Build                                                                                                    | ling Criteria                                                                                                    |                                                                                                    | Sin<br>Inte                                          | gapore G                                    | overnment<br>e • Excellence    |
|----------------------------------------------------------------------------------------------------|----------------------------------------------------------------------------------------------------|----------------------------------------------------------------------------------------------------|------------------------------------------------------|---------------------------------------------|--------------------------------|
| Home Green Mark Score Calculator                                                                                                    | 👻 Contact Us Help                                                                                                    |                                                                                                    |                                                      |                                             |                                |
| New Worksheet                                                                                                    | Project Decorin                                                                                                    | tion                                                                                                    |                                                      |                                             |                                |
| Open Worksheet                                                                                                    |                                                                                                    | uon                                                                                                    |                                                      | ~                                           |                                |
| Export Worksheet                                                                                                    |                                                                                                    |                                                                                                    |                                                      |                                             |                                |
| Preview Worksheet                                                                                                    |                                                                                                    | A 184-                                                                                                    |                                                      | ×.                                          |                                |
| Drint Morksheat                                                                                                    |                                                                                                    | Alide                                                                                                    | 0                                                    | 0                                           |                                |
| Liose<br>Energy Efficiency V Water Efficience                                                                                                    | U<br>Environmental Protection V                                                                                                    | U<br>Indoor Environmental Quality 💌                                                                                                    | U                                                    | Summary                                     | Calculate                      |
| Criteria Info criteria<br>Green Mark Points<br>RETV value<br>Green Mark Points : Points<br>(3 x RETV); Max Permissik<br>W/m <sup>2</sup> ; Max 15 points<br>RB 1-2 Dwelling Unit Info<br>Criteria Info click here<br>(a) Use of better energy e<br>Green Mark Point<br>(conditioners certified ur<br>Energy Labelling Schem<br>Green Mark Points : 2 1 | Available<br>scorpd = 75<br>le RATV=25<br>This will pr<br>Compute P<br>ficient air-conditioners or good n<br>s Available<br>th provision of air-<br>rgy efficient air-<br>der the lingapore<br>ie.<br>This will pr<br>Compute P<br>Compute P<br>Compute | int your worksheet, do you wish to cor<br>Yes No<br>oints<br>ntarural ventilation design as in its<br>entary Evidence Po<br>lue Evidence Sco<br>V O VIII<br>VIII O VIII<br>O VIII O N/A | Remarks                                              | spectively.                                 |                                |
| Notes                                                                                                    | s:                                                                                                    |                                                                                                    | Build<br>We shape a <b>safe, high quality, sus</b> t | ing and Constructior<br>tainable and triend | Authority<br>built environment |

- Upon clicking <u>Print Worksheet</u> will ask for confirmation, whether to print the worksheet.
- When clicked 'yes', will then calculate the GM score to check whether it meets minimum requirement score or not.
- When clicked 'No', will cancel the print option.
- When clicked 'yes', the system check is shown below.

| Green Mark Score Calculator 👻 C                                                                                                    | ontact Us Help                                                                                                    |                                                                                                    |                                                                                                    |              |       |
|----------------------------------------------------------------------------------------------------|----------------------------------------------------------------------------------------------------|----------------------------------------------------------------------------------------------------|----------------------------------------------------------------------------------------------------|--------------|-------|
| New Worksheet                                                                                                    | Project Desc                                                                                                    | ription                                                                                                    |                                                                                                    |              |       |
| Open Worksheet                                                                                                    |                                                                                                    |                                                                                                    |                                                                                                    | ~            |       |
| Export worksheet                                                                                                    |                                                                                                    |                                                                                                    |                                                                                                    | 122          |       |
| Print Worksheet                                                                                                    |                                                                                                    | A Hide                                                                                                    |                                                                                                    | ×            |       |
| Close                                                                                                    | 0                                                                                                    | 0                                                                                                    | 0                                                                                                    | 0            |       |
| av Efficiency ▼ Water Efficiency ▼ Env                                                                                                    | ironmental Protection                                                                                                    | ✓ Indoor Environmental Quality <sup>5</sup>                                                                                                    | ✓ Other Green Features ▼                                                                                                    | Summary      | Score |
| RB 1-1 Building Envelope – RE<br>Criteria Info<br>Green Mark Poir<br>(3 × RETV); Max<br>W/m <sup>2</sup> ; Max 15 p                                                                                                    | T¥ → Compute Poi<br>lark Score for Residential Bi<br>Features (Part 1) and for                                                                                                    | nts<br>uilding Criteria (Ver 3.0) does not meet t<br>Other Green Related Requirement (Part<br>Yes No                                                                                                    | he minimum requirement for Ene<br>2 to Part 5), do you like to proc                                                                                                    | eed?         |       |
| RB 1-1 Building Envelope - RE<br>Criteria Info<br>Green Mar VBScript<br>RETV value<br>Green Mark Poir<br>(3 × RETV); Max<br>W/m <sup>2</sup> ; Max 15 p<br>RB 1-2 Dwelling Unit Indoor Co                                                                                                    | TV + Compute Poi                                                                                                    | nts<br>uilding Criteria (Ver 3.0) does not meet t<br>Other Green Related Requirement (Part<br>Yes No<br>Points                                                                                                    | he minimum requirement for Ene<br>2 to Part 5), do you like to proc                                                                                                    | eed?         |       |
| RB 1-1 Building Envelope - RE<br>Criteria Info<br>Green Mar VBScript<br>RETV value<br>Green Mark Poir<br>(3 × RETV); Max<br>W/m <sup>2</sup> ; Max 15 p<br>RB 1-2 Dwelling Unit Indoor Co<br>Criteria Info click here                                                                                                    | TV + Compute Poi<br>lark Score for Residential B<br>Features (Part 1) and for<br>[<br>umfort + Compute                                                                                                    | nts<br>uilding Criteria (Ver 3.0) does not meet t<br>Other Green Related Requirement (Part<br>Yes No<br>Points                                                                                                    | he minimum requirement for Ene<br>2 to Part 5), do you like to proc                                                                                                    | eed?         |       |
| RB 1-1 Building Envelope - RE<br>Criteria Info<br>Green Mar VBScript<br>RETV value<br>Green Mark Poir<br>(3 × RETV); May<br>W/m <sup>2</sup> ; Max 15 p<br>RB 1-2 Dwelling Unit Indoor Co<br>Criteria Info click here<br>(a) Use of better energy efficient<br>Green Mark Points Avail<br>() For development with provi                                                                                                    | TV + Compute Poi<br>lark Score for Residential Bi<br>Features (Part 1) and for (<br>comport + Compute<br>air-conditioners or goo<br>able Com<br>sion of air-                                               | uilding Criteria (Ver 3.0) does not meet t<br>Other Green Related Requirement (Part<br>Yes No<br>Points<br>d natural ventilation design as in i<br>mentary Evidence / P<br>Value Evidence Sc<br>✓ ✓ ○ ✓ ✓                      | he minimum requirement for Ene<br>2 to Part 5), do you like to proc<br>2 to Part 5), do you like to proc<br>o to Part 5<br>term (a)(i) or item (a)(ii) re<br>o to to to<br>0 | eed?         |       |
| RB 1-1 Building Envelope - RE<br>Criteria Info<br>Green Mar<br>RETV value<br>Green Mark Poir<br>(3 × RETV); Max<br>W/m <sup>2</sup> ; Max 15 c<br>RB 1-2 Dwelling Unit Indoor Co<br>Criteria Info click here<br>(a) Use of better energy efficient<br>Green Mark Points Avail<br>(i) For development with provi<br>conditioners Use of energy efficient the<br>Energy Labelling Scheme.                                                                                                    | TV - Compute Poi<br>lark Score for Residential Bi<br>Features (Part 1) and for<br>for<br>for<br>for<br>for<br>for<br>for<br>for                                                                            | uilding Criteria (Ver 3.0) does not meet t<br>Other Green Related Requirement (Part<br>Yes No<br>Points<br>d natural ventilation design as in i<br>mentary Evidence / P<br>Value Evidence Se<br>✓ ✓ ✓ ✓ ✓ ✓ ✓<br>✓ ✓ ✓ ✓ ✓ ✓ ✓ | he minimum requirement for Ene<br>2 to Part 5), do you like to proc<br>itern (a)(i) or itern (a)(ii) re<br>oints Remarks<br>cored<br>0                                       | ergy<br>eed? |       |
| RB 1-1 Building Envelope - RE<br>Criteria Info<br>Green Mark<br>RETV value<br>Green Mark Point<br>(3 × RETV); Max<br>W/m <sup>2</sup> ; Max 15 p<br>RB 1-2 Dwelling Unit Indoor Co<br>Criteria Info click here<br>(a) Use of better energy efficient .<br>Green Mark Points Avail<br>(i) For development with provi<br>conditioners Use of energy effi-<br>conditioners Use of energy effi-<br>conditioners use of energy effi-<br>conditioners certified under the<br>Energy Labelling Scheme.<br>Green Mark Points : 2 Ticks - 2 | TY - Compute Poi<br>lark Score for Residential Bi<br>Features (Part 1) and for<br>features (Part 1) and for<br>Compute<br>air-conditioners or goo<br>able Com<br>sion of air-<br>cient air-<br>Singapore ( | uilding Criteria (Ver 3.0) does not meet t<br>Other Green Related Requirement (Part<br>Yes No<br>e Points<br>d natural ventilation design as in i<br>mentary Evidence / P<br>Value Evidence So<br>✓✓✓ ✓ ✓✓<br>✓✓✓ ● N/A        | he minimum requirement for Ene<br>2 to Part 5), do you like to proc<br>item (a)(i) or item (a)(ii) re<br>oints Remarks<br>cored<br>0                                         | eed?         |       |

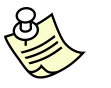

#### Notes:

- This message describes that, the GM score in part 1 and part 2 to 5, does not meet minimum requirement, and has asked for the confirmation, whether to proceed printing the worksheet.
- Similarly, when part 1 score is < 30, then the message is prompted as "Green Mark Score for Residential Building Criteria (Ver. 3.0) does not meet the minimum requirement for Energy Efficient Features (Part 1), do you like to proceed?"
- Similarly, when part 2 to 5 score is < 20 then the message is prompted as "Green Mark Score for Residential Building Criteria (Ver. 3.0) does not meet the minimum requirement for Other Green Related Requirement (Part 2 to Part 5), do you like to proceed?"
- Whether both meet or do not meet the minimum requirement, system will generate the PDF file containing the project detail section inputs and criteria section inputs and outputs and opens the PDF file in a new window.

#### 2.4.4. Close

| Version RB/3.0           ome         Green Mark Score Calculator - Co           New Worksheet         -                                                                                                    | ntact Us Help                                                                                     | ription                  |                                               | V Integ                              | nty • Servic                            | e • Excellenc              |
|----------------------------------------------------------------------------------------------------|---------------------------------------------------------------------------------------------------|--------------------------|-----------------------------------------------|--------------------------------------|-----------------------------------------|----------------------------|
| Open Worksheet<br>Export Worksheet<br>Preview Worksheet                                                                                                    |                                                                                                   |                          |                                               |                                      | ~                                       |                            |
| Print Worksheet                                                                                                    | 0                                                                                                 | Hide                     |                                               | 0                                    | 27                                      | 1                          |
| ergy Efficiency 🔽 Water Efficiency 🔽 Envi                                                                                                    | ronmental Protection                                                                              | 7 Indoor Environmental ( | Juality 🔽 Other G                             | u<br>reen Features 🔽                 | Summary                                 | Calculate<br>Score         |
| RB 1-1 Building Envelop: - RET<br>Criteria Info criteria<br>Green Mark Points Availab                                                                                                    | •v → Compu<br>le Com                                                                              | en Mark Score Ca         | lculator                                      | Remarks                              |                                         |                            |
| RETV value<br>Green Mark Points : Points stored<br>(3 × RETV); Max Permissible RETV<br>W/m <sup>2</sup> ; Max 15 points                                                                                                    | = 75 -<br>=25 (                                                                                   | Yes No                   | Cancel                                        |                                      | ~ ~                                     | _                          |
| <ul> <li>RB 1-2 Dwelling Unit Indoor Con<br/>Criteria Info click here</li> <li>(a) Use of better energy efficient a<br/>Green Mark Points Availa</li> <li>(i) For development with pravis<br/>conditioners Use of energy effic<br/>conditioners certified under the<br/>Energy Labelling Scheme.</li> </ul> | nfort + Compute<br>ir-conditioners or good<br>ble Comp<br>ion of air-<br>ient air-<br>Singapore ( | Points                   | n as in item (a)(i)<br>Points<br>Scored<br>12 | or item (a)(ii) res<br>Remarks       | pectively.                              |                            |
| Green Mark Points : 2 Ticks – 2                                                                                                    | points; 3                                                                                         |                          |                                               |                                      |                                         |                            |
| erms of Use                                                                                                    |                                                                                                   | Ø                        | 2009 Building & Cons                          | truction Authority. A                | II Rights Reserv                        | ed                         |
| Notes:                                                                                                    |                                                                                                   |                          | We shape a                                    | Buildin<br>safe, high quality, susta | g and Construction<br>inable and friund | Authori<br>built environme |

- Upon clicking <u>Close</u> will ask for saving the worksheet
- When clicked <u>Yes</u>, will export the worksheet by encrypting the project details section and criteria section.
- When clicked <u>No</u>, will redirect the page to <u>Home Page</u>.
- When clicked <u>Cancel</u>, will not perform any action, which means that the user has cancelled the "close" process.

### 2.5. Open Worksheet

| Greenmar<br>Score Calco                              | k<br><sub>ulator</sub>                                   | Singapore Government<br>Integrity • Service • Excellence                                                                        |
|------------------------------------------------------|----------------------------------------------------------|----------------------------------------------------------------------------------------------------|
| Home Contact Us Help                                 |                                                          |                                                                                                    |
|                                                      | Select File Name                                         | Browse                                                                                                    |
| Terms of Use                                         | © 2009                                                   | 9 Building & Construction Authority, All Rights Reserved                                                                        |
| Notes:                                               |                                                          | Building and Construction Authority<br>We shape a <b>safe, high quality, sustainable</b> and <b>friendly</b> built environment. |
| <ul> <li>Upon clicking<br/>encrypted file</li> </ul> | Browse button will open the saved before, which is shown | file open dialog, to fetch the<br>n below.                                                                                      |

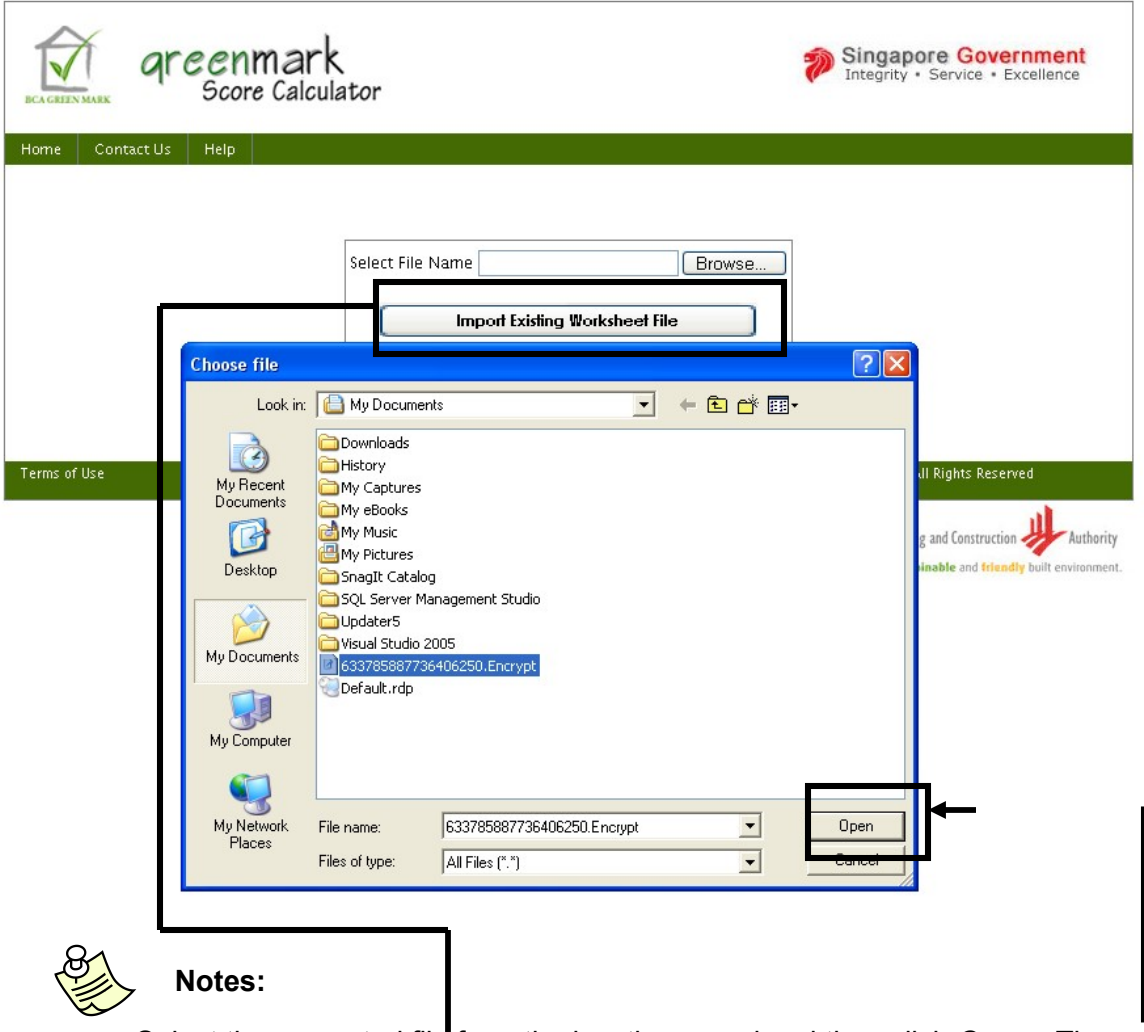

Select the encrypted file from the location saved and then click <u>Open.</u> Then click <u>Import Existing Worksheet File</u>, upon clicking the <u>Import Existing</u> <u>Worksheet File</u> button, will determine the criteria section and opens the corresponding page by retrieving the inputs entered and scores obtained. Further data can be entered and exported again.

### After "Import Existing Worksheet File"

| No.<br>O<br>r Efficiency⊽ Environ                                                                                                    | Project Des                                                                                                    | A Hide                                                                                                    |                                                                                                    | 2                                                                                                    |                                                                                                    |                                                                                                    |
|----------------------------------------------------------------------------------------------------|----------------------------------------------------------------------------------------------------|----------------------------------------------------------------------------------------------------|----------------------------------------------------------------------------------------------------|----------------------------------------------------------------------------------------------------|----------------------------------------------------------------------------------------------------|----------------------------------------------------------------------------------------------------|
| O<br>r Efficiency⊽ Environ                                                                                                    | 0                                                                                                    | ▲ Hide                                                                                                    |                                                                                                    | 8                                                                                                    |                                                                                                    |                                                                                                    |
| O<br>r Efficiency⊽ Environ                                                                                                    | 0                                                                                                    | <b>▲</b> Hide                                                                                                    | 1                                                                                                    |                                                                                                    |                                                                                                    |                                                                                                    |
| 0<br>r Efficiency⊽ Enviro                                                                                                    | 0                                                                                                    | n                                                                                                    |                                                                                                    |                                                                                                    |                                                                                                    |                                                                                                    |
| r Efficiency 🔻 Enviror                                                                                                    |                                                                                                    | U                                                                                                    |                                                                                                    | 0                                                                                                    | 27                                                                                                    | Calcu                                                                                                    |
|                                                                                                    | nmental Protection                                                                                                    | ▼ Indoor Environmental                                                                                                    | Quality 🔽 Other                                                                                                    | Green Features 🔻                                                                                                    | Summary                                                                                                    | Sco                                                                                                    |
| ig Envelope – RETV<br>o criteria<br>irk Points Available                                                                              | Compute Po     Commen                                                                                                    | ints<br>tary Evidence (                                                                                                    | nints                                                                                                    | Remarks                                                                                                    |                                                                                                    |                                                                                                    |
|                                                                                                    | Valu                                                                                                    | e Evidence S                                                                                                    | cored                                                                                                    | Kemarka                                                                                                    |                                                                                                    |                                                                                                    |
|                                                                                                    | 2                                                                                                    |                                                                                                    | 15                                                                                                    |                                                                                                    | ~                                                                                                    |                                                                                                    |
| nts : Points scored =<br>x Permissible RFTV=2                                                                                         | 75 -<br>25 (kevi                                                                                                    | W/m <sup>2</sup>                                                                                                    |                                                                                                    |                                                                                                    | ~                                                                                                    |                                                                                                    |
| points                                                                                                    | - (KC) II                                                                                                    |                                                                                                    |                                                                                                    |                                                                                                    |                                                                                                    |                                                                                                    |
| g Unit Indoor Comf<br>click here<br>r energy efficient air-<br>lark Points Availab<br>lopment with provisio<br>Use of energy efficien | fort → Comput<br>conditioners or goo<br>le Com<br>n of air-<br>ngapore                                                                                                    | e Points<br>od natural ventilation desi<br>omentary Evidence /<br>Value Evidence<br>O VV O VVV<br>To VVV O N/A                                                                                                    | gn as in item (a)(i<br>Points<br>Scored<br>12                                                                                                    | i) or item (a)(ii) resp<br>Remarks                                                                                                    | ectively.                                                                                                    |                                                                                                    |
| certified under the Si<br>lling Scheme.                                                                                               |                                                                                                    |                                                                                                    |                                                                                                    |                                                                                                    |                                                                                                    |                                                                                                    |
| certified under the Si<br>lling Scheme.<br>Points : 2 Ticks – 2 pc                                                                    | pints; 3                                                                                                    |                                                                                                    |                                                                                                    |                                                                                                    |                                                                                                    |                                                                                                    |
| certified under the Si<br>Iling Scheme.<br>Points : 2 Ticks – 2 pc                                                                    | pints; 3                                                                                                    | (                                                                                                    | D 2009 Building & Co                                                                                                    | nstruction Authority. All                                                                                                    | l Rights Reserv                                                                                                    | ed                                                                                                    |
|                                                                                                    | ag Envelope - RETY<br>o criteria<br>rk Points Available<br>ints : Points scored =<br>× Permissible RETV=2<br>points<br>ag Unit Indoor Comf<br>o click here<br>er energy efficient air-<br>fark Points Availab | ag Envelope – RETY + Compute Po<br>o criteria<br>rk Points Available Commen<br>2<br>ints : Points scored = 75 –<br>× Permissible RETV=25 (key in<br>points<br>ag Unit Indoor Comfort + Compute<br>o click here<br>er energy efficient air-conditioners or goor<br>fark Points Available Com | ag Envelope - RETV +       Compute Points         o criteria       rk Points Available       Commentary Evidence / Points         rk Points Available       Commentary Evidence       S         ints : Points scored = 75 -       2       2         ints : Points scored = 75 -       W/m <sup>2</sup> (key in RETV Value)         points       Compute Points       Decick here         ag Unit Indoor Comfort +       Compute Points       Compute Points         b click here       Commentary Evidence / Value Evidence / Value / Value / Value / Value / Value / Value / Value / Value / Value / Value / Value / Value / Value / Value / Value / Value / Value / Value / Value / Value / Value / Value / Value / Value / Value / Value / Value / Value / Value / | ag Envelope - RETV +       Compute Points         o criteria       rk Points Available       Commentary Evidence / Points         rk Points Available       Commentary Evidence       Scored         2       15         ints : Points scored = 75 -       W/m <sup>2</sup> x Permissible RETV=25       (key in RETV Value)         points       Compute Points         ag Unit Indoor Comfort +       Compute Points         b click here       Compute Points         er energy efficient air-conditioners or good natural ventilation design as in item (a)(if fark Points Available       Commentary Evidence / Points         b click here       Value Evidence       Scored         comment with provision of air-       V       12 | ag Envelope - RETV +       Compute Points         o criteria       rk Points Available       Commentary Evidence / Points       Remarks         value Evidence       Scored       15       2         ints : Points scored = 75 -       W/m <sup>2</sup> 15         x Permissible RETV=25       W/m <sup>2</sup> (key in RETV Value)         points       Compute Points       0         ag Unit Indoor Comfort +       Compute Points       0         b click here       Compute Points       0         er energy efficient air-conditioners or good natural ventilation design as in item (a)(i) or item (a)(ii) resp.       Remarks         fark Points Available       Commentary Evidence /       Points         Value Evidence       Scored       12 | ag Envelope - RETY + Compute Points   o criteria rk Points Available   rk Points Available Commentary Evidence / Scored   2 15    Is a standard or composition of air-     Compute Points  Compute Points  Remarks  Remarks  Remar |

RB page opens by retrieving the inputs given and the scores obtained for those inputs

### 3 Non-Residential Buildings (Version 3.0)

### 3.1. New Worksheet

| Non-Residential Building Criteria<br>Version NRB/3.0 |                               | 🌮 S                            | Singapore Governmen<br>ntegrity • Service • Excellence |
|------------------------------------------------------|-------------------------------|--------------------------------|--------------------------------------------------------|
| Home Green Mark Score Calculator 👻 Contact Us Help   |                               |                                |                                                        |
| File Reference No.                                   | Non-Residential Floor<br>Area | Floor Area in m <sup>2</sup>   | % Floor Area                                           |
| Project Description                                  | Air-conditioned spaces        | 1000                           | 50                                                     |
|                                                      | Non Air-conditioned<br>spaces | 1000                           | 50                                                     |
| v                                                    | Total                         | 2000                           | Next                                                   |
| A                                                    | Hide                          |                                |                                                        |
| Terms of Use                                         | © 2009 Build                  | ling & Construction Authori    | ity. All Rights Reserved                               |
|                                                      |                               | В                              | uilding and Construction Authority                     |
|                                                      |                               | We shape a safe, high quality, | sustainable and triendly built environment             |

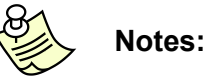

- Clicking <u>New Worksheet</u> from the home page will open this page.

### 3.2. Open Worksheet

| Greenmark<br>Score Calculator | Singapore Government<br>Integrity • Service • Excellence                                                                        |
|-------------------------------|----------------------------------------------------------------------------------------------------|
| Home Contact Us Help          |                                                                                                    |
| Sele                          | ct File Name Browse Import Existing Worksheet File                                                                              |
| Terms of Use                  | © 2009 Building & Construction Authority. All Rights Reserved                                                                   |
|                               | Building and Construction Authority<br>We shape a <b>safe, high quality, sustainable</b> and <b>friendly</b> built environment. |

Notes:

- Clicking *Open Worksheet* from the home page will open this page.

### 3.3. NRB Criteria (in PDF)

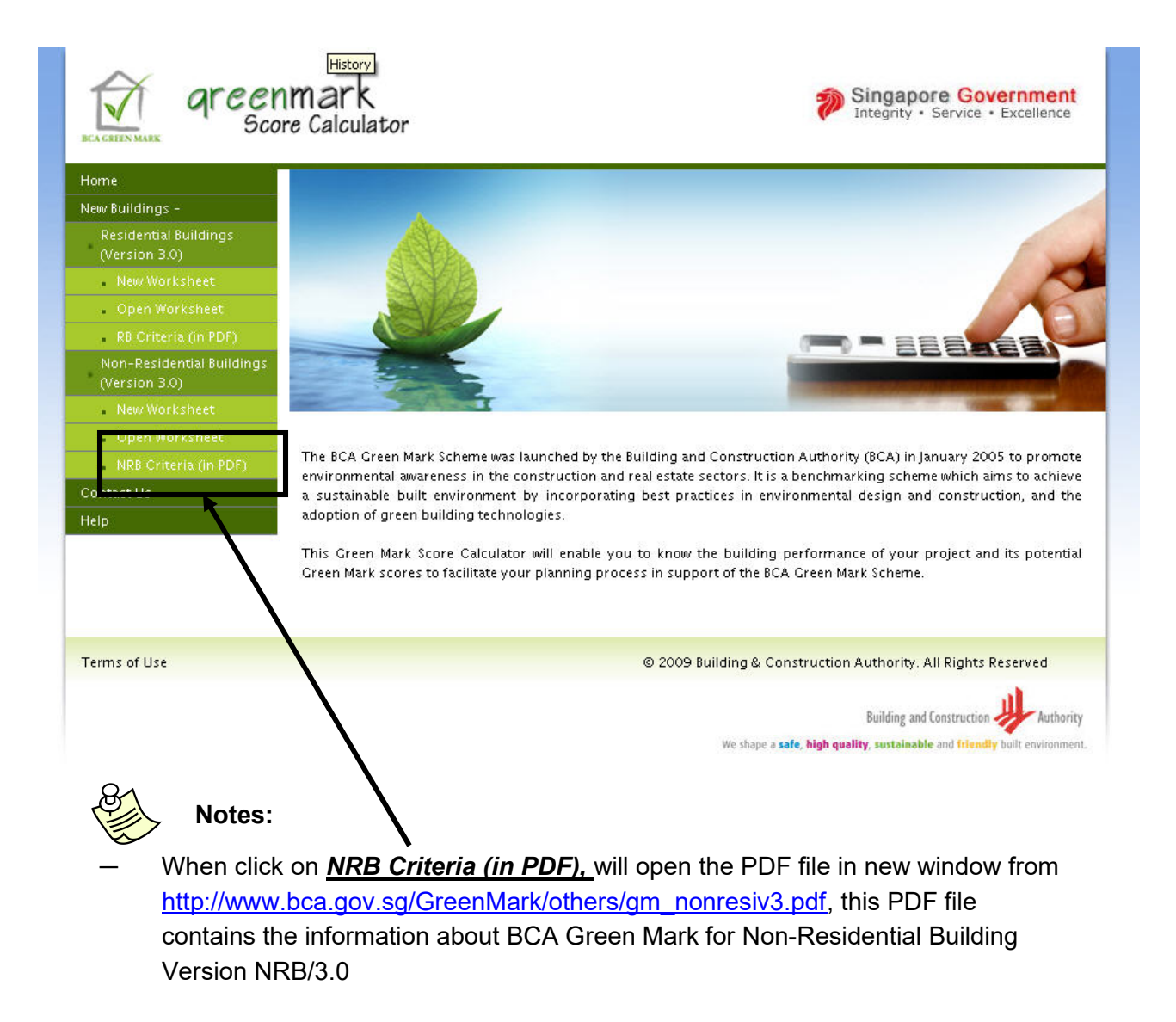

### 3.4. New Worksheet

| GREENMARK | Non-Residential Bu<br>Version NRB/3.0 | ilding Criteria |                               | <b>?</b>                     | Singapore Governme<br>Integrity • Service • Exceller                                                 |
|-----------|---------------------------------------|-----------------|-------------------------------|------------------------------|----------------------------------------------------------------------------------------------------|
| lome      | Green Mark Score Calculator 👻         | Contact Us Help |                               |                              |                                                                                                    |
| File Ret  | erence No.                            |                 | Non-Residential Floor<br>Area | Floor Area in m <sup>2</sup> | % Floor Area                                                                                         |
| Project   | Description                           |                 | Air-conditioned spaces        | 1000                         | 50                                                                                                   |
|           |                                       |                 | Non Air-conditioned spaces    | 1000                         | 50                                                                                                   |
|           |                                       |                 | Total                         | 2000                         | Next                                                                                                 |
|           |                                       |                 | A Hide                        |                              |                                                                                                    |
| rms of l  | ise                                   |                 | © 2009 Buili                  | ting & Construction Author   | tity. All Rights Puserved<br>wilding and Construction Auth<br>sustainable and triendly built environ |
|           | Notes:                                |                 |                               |                              |                                                                                                    |

air-conditioned spaces and click <u>Next</u> will display the criteria section.

#### After clicking "Next"

| Non-Residential Building Criteria                                                                                                    |                              |                                                            |                                              | Sing<br>Integ           | apore G      | overnme<br>e • Excellen |
|----------------------------------------------------------------------------------------------------|------------------------------|------------------------------------------------------------|----------------------------------------------|-------------------------|--------------|-------------------------|
| iome Green Mark Score Calculator 👻 Contact Us Help                                                                                                    |                              |                                                            |                                              |                         |              |                         |
| File Reference No.                                                                                                    |                              | Non-Residential<br>Floor Area                              | Floor Area in m                              | 2 % Flo                 | or Area      |                         |
| Project Description                                                                                                    |                              | Air-conditioned<br>spaces                                  | 1000                                         | 50%                     |              |                         |
|                                                                                                    |                              | Non Air-conditioned<br>spaces                              | 1000                                         | 50%                     |              |                         |
|                                                                                                    | ~                            | Total                                                      | 2000m <sup>2</sup>                           |                         | Edit F       | oor Area                |
|                                                                                                    | A Hid                        | le                                                         |                                              |                         | ,            |                         |
| 0 0 0                                                                                                    |                              | 0                                                          | 0                                            | 1                       | 0            | Calculat                |
| Green Mark Points Available<br>TTV value<br>Prem Mark Points : Points scored = 100 - (2 × ETTV); Maximum<br>Permissible ETTV=50 W/m <sup>2</sup> ; Max 15 points                            | Con<br>Ev<br>Valu<br>(key ir | nmentary<br>vidence /<br>w/m <sup>2</sup><br>n ETTV Value) | Points<br>Scored<br>O                        | R                       | emarks       | <                       |
| IRB 1-2 Air-Conditioning System → Compute Points<br>Criteria Info click here<br>Green Mark Points Available                                                                                 | C<br>I<br>Va                 | ommentary<br>Evidence /<br>lue Evidence                    | Points<br>Scored                             | Re                      | emarks       |                         |
| Note : Where there is a combination of centralized air-con syste<br>system with the larger aggregate capacit                                                                                | ≀m with u<br>ty - centr      | nitary air-con system<br>alized air-con system             | , the computation is<br>or unitary air-con s | r based on t<br>rystem. | he air-condi | tioning                 |
| <ul> <li>a)(i) Air-Conditioned Plant (Max 20 points)</li> <li>% improvement in equipment efficiency for chiller and pumps</li> <li>1.45 points for every percentage improvement)</li> </ul> | ⊙<br>(<br>ir                 | 0<br>(key in % of<br>nprovement)                           | 0                                            |                         |              | ~                       |
| & improvement in equipment performance for cooling tower<br>0.05 points for every percentage improvement)                                                                                   | (<br>ir                      | 0<br>(key in % of<br>nprovement)                           |                                              |                         |              |                         |
|                                                                                                    |                              |                                                            | •                                            |                         |              |                         |

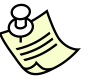

### Notes:

- While clicking "Next", system checks for air-conditioned and non-air conditioned spaces for displaying the sub-section from (1-1 to 1-4) in the section "Energy Efficiency".
- When air-conditioned spaces input is >=500 m<sup>2</sup> and non-air conditioned spaces is >= 10%, then the subsection (1-1 to 1-4) gets enabled.
- When air-conditioned spaces input is >=500 m<sup>2</sup> and non-air conditioned spaces is < 10%, then the subsection (1-1 & 1-2) gets enabled, subsection (1-3 & 1-4) gets disabled.</li>
- When air-conditioned spaces input is < 500 m<sup>2</sup> and non-air conditioned spaces is >= 10%, then the subsection (1-1 & 1-2) gets disabled, subsection (1-3 & 1-4) gets enabled.
- When air-conditioned spaces input is < 500 m<sup>2</sup> and non-air conditioned spaces is < 10%, then the subsection (1-1 & 1-2) gets disabled, subsection (1-3 & 1-4) gets disabled.</li>

### To view particular sub section

| file Reference No.       |            |                                                                          |                          | P                        | lon-Residential<br>Floor Area                                                    | Floor Area in                                  | n m <sup>2</sup> % Flo | or Area |          |
|--------------------------|------------|--------------------------------------------------------------------------|--------------------------|--------------------------|----------------------------------------------------------------------------------|------------------------------------------------|------------------------|---------|----------|
| Project Description      |            |                                                                          |                          | A                        | Air-conditioned<br>paces                                                         | 1000                                           | 50%                    |         |          |
|                          |            |                                                                          |                          | N                        | Ion Air-conditioned<br>paces                                                     | 1000                                           | 50%                    |         |          |
|                          |            |                                                                          |                          |                          | Fotal                                                                            | 2000m <sup>2</sup>                             |                        | Edit F  | oor Area |
|                          |            |                                                                          |                          | 📥 Hide                   |                                                                                  |                                                |                        |         | _        |
| 7.5                      | 0          |                                                                          | 0                        |                          | 0                                                                                |                                                | 0                      | 7.5     | Calculat |
| ficiency Labelling Schem | ne (WELS). |                                                                          |                          | Rating                   |                                                                                  |                                                |                        |         |          |
|                          |            | WELS Rating<br>Total No. of<br>Fittings (A)                              | Excellent<br>0           | Very Good                | Good N                                                                           | o Approved<br>Rating                           |                        |         | ~        |
|                          |            | WELS Rating<br>Total No. of<br>Fittings (A)<br>Weightage<br>(B)          | <b>Excellent</b> 0 8     | Very Good                | Good N<br>0<br>4                                                                 | o Approved<br>Rating<br>0                      |                        |         | ~        |
|                          |            | WELS Rating<br>Total No. of<br>Fittings (A)<br>Weightage<br>(B)<br>Total | Excellent                | Very Good<br>0<br>6<br>0 | Good N<br>0<br>4<br>0                                                            | o Approved<br>Rating<br>0<br>0<br>0            |                        |         | ×        |
| ireen Mark Points : Max  | 8 points.  | WELS Rating<br>Total No. of<br>Fittings (A)<br>Weightage<br>(B)<br>Total | Excellent<br>0<br>8<br>0 | Very Good<br>0<br>6<br>0 | Good N<br>0<br>4<br>0<br>0                                                       | o Approved<br>Rating<br>0<br>0<br>0<br>Compute |                        |         | >        |
| ireen Mark Points : Max  | 8 points.  | WELS Rating<br>Total No. of<br>Fittings (A)<br>Weightage<br>(B)<br>Total | Excellent<br>0<br>0      | Very Good<br>6<br>0      | Good         N           0         0           4         0           0         0 | o Approved<br>Rating<br>0<br>0<br>Compute      |                        |         | ×        |
| reen Mark Points : Max   | 8 points.  | WELS Rating<br>Total No. of<br>Fittings (A)<br>Weightage<br>(B)<br>Total | Excellent<br>0<br>0<br>0 | Yery Good<br>6<br>0      | Good N   0 4   0 0                                                               | o Approved<br>Rating<br>0<br>0<br>Compute      |                        |         | ×        |

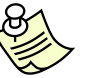

#### Notes:

Upon clicking NRB <u>2-1 Water Efficient Fittings</u> in <u>Water Efficiency</u> section, will display the particular sub section alone. This can be done for all sections and sub sections.

#### **Calculate Score & Compute Points:**

| File Reference No.                                                                                                    | Non-Residential                                                                            | Floor Area in m <sup>2</sup> | % Floor Area    |
|----------------------------------------------------------------------------------------------------|--------------------------------------------------------------------------------------------|------------------------------|-----------------|
| Project Description                                                                                                    | Air-conditioned                                                                            | 1000                         | 50%             |
|                                                                                                    | Non Air-conditioned<br>spaces                                                              | 1000                         | 50%             |
|                                                                                                    | Total                                                                                      | 2000m <sup>2</sup>           | Edit Floor Area |
|                                                                                                    | 📥 Hide                                                                                     |                              |                 |
| 7.5 0 0                                                                                                    | 0                                                                                          | 0                            | 7.5 Calcula     |
| <b>Green Mark Points Available</b><br>ITV value<br>reen Mark Points : Points scored = 100 - (2 × ETTV) Maxim<br>ermissible ETTV=50 W/m <sup>2</sup> ; Max 15 points                                        | Commentary<br>Evidence /<br>Value Evidence<br>2<br>w/m <sup>2</sup><br>(key in ETTV Value) | Points<br>Scored<br>15       | Remarks         |
| RB 1-2 Air-Conditioning System   Compute Points Criteria Info click here Green Mark Points Available Note : Where there is a combination of centralized air-con                                            | Commentary<br>Evidence /<br>Value Evidence<br>system with unitary air-con system           | Points<br>Scored             | Remarks         |
| system with the larger aggregate ca<br><b>a)(i)</b> Air-Conditioned Plant (Max 20 points)<br>is improvement in equipment efficiency for cliller and pumps<br>1.45 points for every percentage improvement) | (key in % of improvement)                                                                  | n or unitay, air-con sys     | tem.            |
| improvement in equipment performance for cooling tower<br>0.05 points for every percentage improvement)                                                                                                    | (key in % p                                                                                |                              |                 |
|                                                                                                    | improventinc)                                                                              |                              |                 |

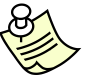

#### Notes:

- Will have all the scores blank and can input values in Energy Efficiency, Water Efficiency, Environmental Protection, Indoor Environmental Quality, Other Green Features and can calculate GM Score by using <u>Compute Points</u> and / or <u>Calculate Score</u> buttor.
- <u>Compute Points with</u> calculate and show the GM score only for that particular section
- <u>Calculate Score</u> will calculate and show the GM score for all the sections

### Summary Page:

| e Reference No.                                                                                                    |                                                                                                    |                                                                                                    |                    | Non-Residential<br>Floor Area                | Floor Area in m <sup>2</sup> | % Floor                                                          | Area                                                                                                |             |
|----------------------------------------------------------------------------------------------------|----------------------------------------------------------------------------------------------------|----------------------------------------------------------------------------------------------------|--------------------|----------------------------------------------|------------------------------|------------------------------------------------------------------|----------------------------------------------------------------------------------------------------|-------------|
| oject Descriptior                                                                                                    | n                                                                                                    |                                                                                                    |                    | Air-conditioned                              | 1000                         | 50%                                                              |                                                                                                    |             |
|                                                                                                    |                                                                                                    |                                                                                                    | <u>~</u>           | Non Air-conditioned                          | 1000                         | 50%                                                              |                                                                                                    |             |
|                                                                                                    |                                                                                                    |                                                                                                    | ×                  | Total                                        | 2000m <sup>2</sup>           |                                                                  | Edit Flo                                                                                            | or Area     |
|                                                                                                    |                                                                                                    |                                                                                                    | 🔺 Hi               | de                                           | 1                            |                                                                  |                                                                                                    |             |
| 12.5                                                                                                    | 0                                                                                                    | 0                                                                                                    |                    | 0                                            | 0                            |                                                                  | 12.5                                                                                                | Calcula     |
| rgy Efficiency 🔻                                                                                                    | Water Efficiency 🔻 E                                                                                                    | nvironmental Protection                                                                                                    | ▼ Indoo            | r Environmental Qualit                       | y 🔻 Other Green Fo           | atures 🔻 🛛 Su                                                    | mmary                                                                                               | Score       |
|                                                                                                    |                                                                                                    |                                                                                                    |                    |                                              |                              |                                                                  |                                                                                                    |             |
| Category Iten                                                                                                    | ns                                                                                                    |                                                                                                    |                    |                                              |                              | Allocated                                                        | Score                                                                                               | ed l        |
| (I) Energy Re                                                                                                    | lated Requirements                                                                                                    | 10                                                                                                    |                    |                                              |                              |                                                                  | 5101                                                                                                |             |
| Part 1: Energy                                                                                                    | v Efficiency                                                                                                    |                                                                                                    |                    |                                              |                              |                                                                  |                                                                                                    |             |
| NRB 1-1 Buildin                                                                                                    | a Envelope - ETTV                                                                                                    |                                                                                                    |                    |                                              |                              | 15                                                               | 15                                                                                                  |             |
| NRB 1-2 Air Co                                                                                                    | nditioning System                                                                                                    |                                                                                                    |                    |                                              |                              | 27                                                               | 10                                                                                                  |             |
| Sub-Total (A)                                                                                                    | - For Items NRB 1-                                                                                                    | 1 to 1-2:                                                                                                    |                    |                                              |                              | 42                                                               | 25                                                                                                  |             |
|                                                                                                    |                                                                                                    |                                                                                                    |                    |                                              |                              |                                                                  |                                                                                                    |             |
| Prorate Sub-1                                                                                                    | Fotal(A):                                                                                                    |                                                                                                    |                    |                                              |                              |                                                                  | 12.                                                                                                 | 5           |
| Prorate Sub-T<br>NRB 1-3 Buildin                                                                                                    | <b>Fotal(A):</b><br>1a Envelope - Desian/1                                                                                                    | hermal Parameters                                                                                                    |                    |                                              |                              | 29                                                               | 12.9                                                                                                | 5           |
| Prorate Sub-T<br>NRB 1-3 Buildin<br>NRB 1-4 Natura                                                                                                    | F <b>otal(A):</b><br>1g Envelope - Design/1<br>11 Ventilation (exclude                                                                                                    | hermal Parameters<br>carparks)                                                                                                    |                    |                                              |                              | 29<br>13                                                         | 12.<br>0                                                                                            | 5           |
| Prorate Sub-1<br>NRB 1-3 Buildin<br>NRB 1-4 Natura<br>Sub-Total (B)                                                                                                    | Fotal(A):<br>ig Envelope - Design/1<br>il Ventilation (exclude<br>- For Items NRB 1-                                                                                                    | hermal Parameters<br>carparks)<br>3 to 1-4:                                                                                                    |                    |                                              |                              | 29<br>13<br><b>42</b>                                            | 12.<br>0<br>0                                                                                       | 5           |
| Prorate Sub-T<br>NRB 1-3 Buildin<br>NRB 1-4 Natura<br>Sub-Total (B)<br>Prorate Sub-T                                                                                                    | Fotal(A):<br>Ig Envelope - Design/J<br>I Ventilation (exclude<br>- For Items NRB 1-<br>Fotal (B):                                                                                                    | hermal Parameters<br>carparks)<br>3 to 1-4:                                                                                                    |                    |                                              |                              | 29<br>13<br><b>42</b>                                            | 12.!<br>0<br>0<br>0                                                                                 | 5           |
| Prorate Sub-T<br>NRB 1-3 Buildin<br>NRB 1-4 Natura<br>Sub-Total (B)<br>Prorate Sub-T<br>NRB 1-5 Artifici                                                                                                    | Fotal(A):<br>Ing Envelope - Design/1<br>In Ventilation (exclude<br>- For Items NRB 1-<br>Fotal (B):<br>al Lighting                                                                                                    | hermal Parameters<br>carparks)<br>3 to 1-4:                                                                                                    |                    |                                              |                              | 29<br>13<br>42                                                   | 12.:<br>0<br>0<br>0<br>0                                                                            | 5           |
| Prorate Sub-T<br>NRB 1-3 Buildin<br>NRB 1-4 Natura<br>Sub-Total (B)<br>Prorate Sub-T<br>NRB 1-5 Artifici                                                                                                    | rotal(A):<br>ng Envelope - Design/1<br>I Ventilation (exclude<br>- For Items NRB 1-<br>Fotal (B):<br>al Lighting<br>ation in Carparks                                                                                                    | hermal Parameters<br>carparks)<br>3 to 1-4:                                                                                                    |                    |                                              |                              | 29<br>13<br>42<br>12                                             | 12.<br>0<br>0<br>0<br>0                                                                             | 5           |
| Prorate Sub-T<br>NRB 1-3 Buildin<br>NRB 1-4 Natura<br>Sub-Total (B)<br>Prorate Sub-T<br>NRB 1-5 Artifici<br>NRB 1-6 Ventila<br>NRB 1-7 Ventila                                                                                            | rotal(A):<br>ng Envelope - Design/1<br>I Ventilation (exclude<br>- For Items NRB 1-<br>rotal (B):<br>al Lighting<br>ation in Carparks<br>ation in Carparks                                                                                                    | hermal Parameters<br>carparks)<br>3 to 1-4:                                                                                                    |                    |                                              |                              | 29<br>13<br>42<br>12<br>5<br>5                                   | 12.5<br>0<br>0<br>0<br>0<br>0<br>0<br>0                                                             | 5           |
| Prorate Sub-T<br>NRB 1-3 Buildin<br>NRB 1-4 Natura<br>Sub-Total (B)<br>Prorate Sub-T<br>NRB 1-5 Artifici<br>NRB 1-6 Ventila<br>NRB 1-7 Ventila<br>NRB 1-8 Lifts ar                                                                        | Total(A):<br>Ing Envelope - Design/1<br>Ventilation (exclude<br>- For Items NRB 1-<br>Total (B):<br>al Lighting<br>ation in Carparks<br>ation in Common Area<br>nd Escalators                                                                                                    | hermal Parameters<br>carparks)<br>3 to 1-4:<br>5                                                                                                    |                    |                                              |                              | 29<br>13<br>42<br>12<br>5<br>5<br>3                              | 12.<br>0<br>0<br>0<br>0<br>0<br>0<br>0<br>0<br>0<br>0<br>0                                          | 5           |
| Prorate Sub-T<br>NRB 1-3 Buildin<br>NRB 1-4 Natura<br>Sub-Total (B)<br>Prorate Sub-T<br>NRB 1-5 Artifici<br>NRB 1-6 Ventila<br>NRB 1-7 Ventila<br>NRB 1-8 Lifts ar<br>NRB 1-9 Energy                                                      | Total(A):<br>Ing Envelope - Design/1<br>I Ventilation (exclude<br>- For Items NRB 1-<br>Total (B):<br>al Lighting<br>ation in Carparks<br>ation in Carparks<br>ation in Common Area<br>nd Escalators<br>y Efficient Practices & I                                                                                 | Thermal Parameters<br>carparks)<br>3 to 1-4:<br>5<br>5<br>Features                                                                                                    |                    |                                              |                              | 29<br>13<br>42<br>12<br>5<br>5<br>3<br>12                        | 12.<br>0<br>0<br>0<br>0<br>0<br>0<br>0<br>0<br>0<br>0<br>0<br>0                                     | 5           |
| Prorate Sub-T<br>NRB 1-3 Buildin<br>NRB 1-4 Natura<br>Sub-Total (B)<br>Prorate Sub-T<br>NRB 1-5 Artifici<br>NRB 1-6 Ventila<br>NRB 1-7 Ventila<br>NRB 1-9 Energy<br>Sub-Total (C)                                                         | Total(A):<br>Ing Envelope - Design/1<br>I Ventilation (exclude<br>- For Items NRB 1-<br>Total (B):<br>al Lighting<br>ation in Carparks<br>ation in Carparks<br>ation in Common Area<br>nd Escalators<br>y Efficient Practices & I<br>- For Items NRB 1-                                                           | Thermal Parameters<br>carparks)<br>3 to 1-4:<br>s<br>5<br>5<br>5<br>5 to 1-9:                                                                                                    |                    |                                              |                              | 29<br>13<br>42<br>12<br>5<br>5<br>3<br>12<br>37                  | 12.<br>0<br>0<br>0<br>0<br>0<br>0<br>0<br>0<br>0<br>0<br>0<br>0<br>0<br>0<br>0                      | 5           |
| Prorate Sub-T<br>NRB 1-3 Buildin<br>NRB 1-4 Natura<br>Sub-Total (B)<br>Prorate Sub-T<br>NRB 1-5 Artifici<br>NRB 1-6 Ventila<br>NRB 1-8 Lifts ar<br>NRB 1-9 Energy<br>Sub-Total (C)                                                        | Total(A):<br>Ing Envelope - Design/1<br>I Ventilation (exclude<br>- For Items NRB 1-<br>Total (B):<br>al Lighting<br>ation in Carparks<br>ation in Common Area<br>and Escalators<br>y Efficient Practices & I<br>- For Items NRB 1-<br>Part 1 - Prorate Su                                                        | hermal Parameters<br>carparks)<br>3 to 1-4:<br>5<br>5<br>5<br>6<br>5 to 1-9:<br>b-Total (A) + Prorate                                                                                                    | Sub-Tot            | al (B) + Sub-Total(C                         | ):                           | 29<br>13<br>42<br>12<br>5<br>5<br>3<br>12<br>37<br>79            | 12.:<br>0<br>0<br>0<br>0<br>0<br>0<br>0<br>0<br>0<br>0<br>0<br>0<br>0<br>0<br>0<br>0<br>0<br>0<br>0 |             |
| Prorate Sub-T<br>NRB 1-3 Buildin<br>NRB 1-4 Natura<br>Sub-Total (B)<br>Prorate Sub-T<br>NRB 1-5 Artifici<br>NRB 1-6 Ventila<br>NRB 1-7 Ventila<br>NRB 1-7 Ventila<br>NRB 1-8 Lifts ar<br>NRB 1-9 Energy<br>Sub-Total (C)<br>Sub-Total for | Total(A):<br>Ing Envelope - Design/T<br>I Ventilation (exclude<br>- For Items NRB 1-<br>Fotal (B):<br>al Lighting<br>ation in Carparks<br>ation in Carparks<br>ation in Common Area<br>nd Escalators<br>y Efficient Practices & I<br>- For Items NRB 1-<br>Part 1 - Prorate Su<br>Part 1 - Prorate Su             | hermal Parameters<br>carparks)<br>3 to 1-4:<br>5<br>5<br>6<br>6<br>7<br>6<br>7<br>6<br>7<br>7<br>6<br>7<br>7<br>7<br>7<br>7<br>7<br>7<br>7<br>7                                                                                                    | Sub-Tot<br>Sub-Tot | al (B) + Sub-Total(C<br>al (B) + Sub-Total(C | ):<br>); (Max 50 points)     | 29<br>13<br>42<br>12<br>5<br>5<br>3<br>12<br>37<br>79            | 12.:<br>0<br>0<br>0<br>0<br>0<br>0<br>0<br>0<br>0<br>0<br>0<br>0<br>0<br>0<br>0<br>0<br>0<br>0<br>0 | 5<br>       |
| Prorate Sub-T<br>NRB 1-3 Buildin<br>NRB 1-4 Natura<br>Sub-Total (B)<br>Prorate Sub-T<br>NRB 1-5 Artifici<br>NRB 1-6 Ventila<br>NRB 1-7 Ventila<br>NRB 1-8 Lifts ar<br>NRB 1-9 Energy<br>Sub-Total for<br>Sub-Total for<br>Sub-Total for   | Total(A):<br>Ing Envelope - Design/T<br>I Ventilation (exclude<br>- For Items NRB 1-<br>Fotal (B):<br>al Lighting<br>ation in Carparks<br>ation in Carparks<br>ation in Common Area<br>Ind Escalators<br>y Efficient Practices & I<br>- For Items NRB 1-<br>Part 1 - Prorate Su<br>Wable Energy (Bonus<br>(Bonus) | hermal Parameters<br>carparks)<br>3 to 1-4:<br>5<br>5<br>5<br>5<br>5<br>5<br>5 to 1-9:<br>5<br>5 to 1-9:<br>5<br>5 to 1-9:<br>5<br>5 to 1-9:<br>5<br>5 to 1-9:<br>5<br>5 to 1-9:<br>5<br>5 to 1-9:<br>5<br>5 to 1-9:<br>5<br>5 to 1-2<br>5<br>5 to 1-2<br>5<br>5<br>5 to 1-2<br>5<br>5<br>5<br>5<br>5<br>5<br>5<br>5<br>5<br>5<br>5<br>5<br>5<br>5<br>5<br>5<br>5<br>5<br>5 | Sub-Tot<br>Sub-Tot | al (B) + Sub-Total(C<br>al (B) + Sub-Total(C | ):<br>); (Max 50 points)     | 29<br>13<br>42<br>12<br>5<br>5<br>5<br>3<br>12<br>79<br>79<br>20 | 12.!<br>0<br>0<br>0<br>0<br>0<br>0<br>0<br>0<br>0<br>0<br>0<br>0<br>0<br>0<br>0<br>0<br>0<br>0<br>0 | 5<br>5<br>5 |

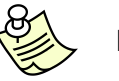

### Notes:

When clicked "summary" will present the scores obtained in each sub category under a particular category.

#### **Reset Score for NRB**

**Before Reset:** 

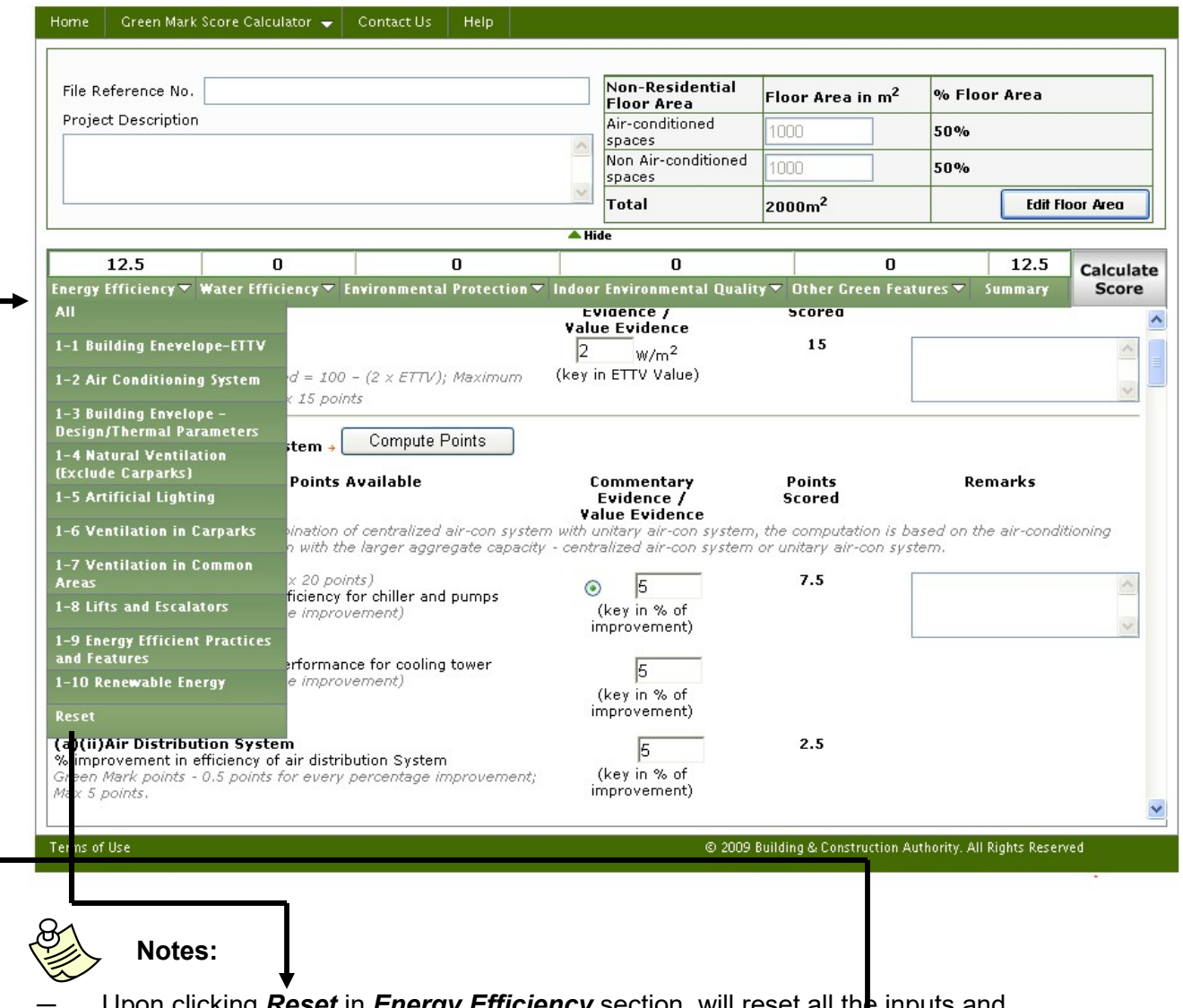

Upon clicking <u>**Reset**</u> in <u>**Energy Efficiency**</u> section, will reset all the inputs and outputs produced in the corresponding section and also the <u>**Top Score**</u> obtained for the corresponding section, which is also shown below. All the sections has got <u>**Reset**</u> to reset their corresponding sections.

#### After Reset:

| File Reference No.                                                                                                    |                                                                                                    |                                                                                                    | 1                                                                                    | Non-Residential<br>Floor Area                                                                                                    | Floor Area                                                     | in m <sup>2</sup>         | % Flo                  | or Area |           |
|----------------------------------------------------------------------------------------------------|----------------------------------------------------------------------------------------------------|----------------------------------------------------------------------------------------------------|--------------------------------------------------------------------------------------|----------------------------------------------------------------------------------------------------|----------------------------------------------------------------|---------------------------|------------------------|---------|-----------|
| Project Description                                                                                                    |                                                                                                    |                                                                                                    | ·                                                                                    | Air-conditioned                                                                                                    | 1000                                                           |                           | 50%                    |         |           |
|                                                                                                    |                                                                                                    |                                                                                                    |                                                                                      | Non Air-conditioned                                                                                                    | 1000                                                           |                           | 50%                    |         |           |
|                                                                                                    |                                                                                                    |                                                                                                    | <u></u>                                                                              | Fotal                                                                                                    | 2000m <sup>2</sup>                                             |                           |                        | Edit F  | loor Area |
|                                                                                                    |                                                                                                    |                                                                                                    | 🔺 Hide                                                                               | 1                                                                                                    |                                                                |                           |                        |         |           |
| 0                                                                                                    | 0                                                                                                    | 0                                                                                                    |                                                                                      | 0                                                                                                    |                                                                | 0                         |                        | 0       | Calcula   |
| ergy Efficiency 🔻 ¥                                                                                                    | Vater Efficiency∨ E                                                                                                    | nvironmental Protecti                                                                                                    | on V Indoor E<br>EVI                                                                 | nvironmental Quali<br>Tence /                                                                                                    | ty V Uther Gr<br>Scored                                        | een Featu                 | ures 🗸                 | Summary | Score     |
| TTV uslus                                                                                                    |                                                                                                    |                                                                                                    | Value                                                                                | Evidence                                                                                                    | 0                                                              | -                         |                        |         |           |
| CLU VAILLE                                                                                                    |                                                                                                    |                                                                                                    | 0                                                                                    |                                                                                                    | U                                                              |                           |                        |         | 1         |
| 14 10/00                                                                                                    |                                                                                                    |                                                                                                    | lo.                                                                                  | W/m <sup>+</sup>                                                                                                    |                                                                |                           |                        |         |           |
| reen Mark Points : I                                                                                                    | Points scored = 100                                                                                                    | - (2 x ETTV); Maximul                                                                                                    | יסן<br>m (keyin                                                                      | W/m²<br>ETTV Value)                                                                                                    |                                                                |                           |                        |         |           |
| reen Mark Points : I<br>ermissible ETTV=50<br>RB 1-2 Air-Condit<br>Criteria Info dick                                                                                                    | Points scored = 100<br>W/m <sup>2</sup> ; Max 15 poin<br>ioning System →                                                                                                    | - (2 x ETTV); Maximui<br>ts<br>Compute Points                                                                                                    | 77 (keyin                                                                            | W/m²<br>ETTV Value)                                                                                                    |                                                                |                           |                        |         | ~         |
| reen Mark Points : I<br>ermissible ETTV=50<br>RB 1-2 Air-Condit<br>Criteria Info click<br>Gi<br>Note : Where ther                                                                                                    | Points scored = 100<br>W/m <sup>2</sup> ; Max 15 poin<br>ioning System +<br>there<br>reen Mark Points 4<br>re is a combination o<br>system with the                                                                                                    | - (2 x ETTV); Maximul<br>ts<br>Compute Points<br>Available<br>f centralized air-con s<br>a larger aggregate cap                                                                            | n (key in<br>co<br>Co<br>vstem with un<br>acity - centrai                            | W/m <sup>2</sup><br>ETTV Value)<br>mmentary<br>vidence /<br>ue Evidence<br>itary air-con system<br>lized air-con system                                                                   | Points<br>Scored<br>o, the computat<br>or unitary air-         | tion is ba-<br>con syste  | Re<br>sed on th<br>em. | marks   | itioning  |
| ireen Mark Points : I<br>ermissible ETTV=50<br>IRB 1-2 Air-Condit<br>Criteria Info dick<br>Gu<br>Note : Where ther<br>a)(1) Air-Conditione<br>improvement in ec<br>1.45 points for every                                              | Points scored = 100<br>W/m <sup>2</sup> ; Max 15 poin<br>ioning System +<br>there<br>reen Mark Points #<br>re is a combination o<br>system with the<br>d Plant (Max 20 poir<br>quipment efficiency f<br>/ percentage improv                                                                                                    | - (2 x ETTV); Maximus<br>ts<br>Compute Points<br>Available<br>f centralized air-con s<br>a larger aggregate cap<br>of chiller and pumps<br>ement)                                          | n (key in<br>Co<br>Et<br>Yalu<br>vstem with un<br>acity - central<br>(k<br>im        | W/m <sup>2</sup><br>ETTV Value)<br>widence /<br>ie Evidence<br>itary air-con system<br>ized air-con system<br>0<br>or in % of<br>provement)                                               | Points<br>Scored<br>In the computation<br>or unitary air-<br>O | tion is ba:<br>con syste  | Re<br>sed on tl<br>em. | marks   | tioning   |
| reen Mark Points : I<br>ermissible ETTV=50<br>RB 1-2 Air-Condit<br>Criteria Info click<br>Gr<br>Note : Where ther<br>a)(i) Air-Conditione<br>improvement in ec<br>1.45 points for every<br>improvement in ec<br>0.05 points for every | Points scored = 100<br>W/m <sup>2</sup> ; Max 15 poin<br>ioning System +<br>chere<br>reen Mark Points <i>I</i><br>reen Mark Points <i>I</i><br>reen Mark Points <i>I</i><br>reen Mark Points <i>I</i><br>recentation of<br><i>system with the</i><br>d Plant (Max 20 poin<br>quipment efficiency f<br><i>percentage improv</i><br><i>quipment performance</i><br><i>percentage improv</i> | - (2 x ETTV); Maximus<br>ts<br>Compute Points<br>wailable<br>f centralized air-con s<br>a larger aggregate cap<br>wts)<br>or chiller and pumps<br>ement)<br>ce for cooling tower<br>ement) | n (key in<br>Co<br>E<br>Valt<br>vstern with un<br>acity - centrai<br>(k<br>imj<br>(k | W/m <sup>2</sup><br>ETTV Value)<br>mmentary<br>vidence /<br>ise Evidence<br>itary air-con system<br>ized air-con system<br>0<br>ey in % of<br>provement)<br>0<br>ey in % of<br>provement) | Points<br>Scored<br>o, the computat<br>or unitary air-<br>0    | tion is ba.<br>.con syste | Re<br>sed on tl<br>em. | marks   | itioning  |

Notes:

After reset in <u>Energy Efficiency</u> section, the scores have been refreshed to zero.

| Open worksneet                                                                                                    |                                                                                                | Non-Residential                                                                                                    |                                                      | 2 9/0         | Floor Area           |          |
|----------------------------------------------------------------------------------------------------|------------------------------------------------------------------------------------------------|----------------------------------------------------------------------------------------------------|------------------------------------------------------|---------------|----------------------|----------|
| Export Worksheet                                                                                                    |                                                                                                | Floor Area<br>Air-conditioned                                                                                                    |                                                      |               |                      |          |
| Preview/Morksheet                                                                                                    |                                                                                                | spaces                                                                                                    | 1000                                                 | 504           | %0                   |          |
|                                                                                                    |                                                                                                | Non Air-conditioned<br>spaces                                                                                                    | 1000                                                 | 509           | %                    |          |
| Cluse                                                                                                    |                                                                                                | Total                                                                                                    | 2000m <sup>2</sup>                                   |               | Edit Fl              | oor Area |
|                                                                                                    | File Download                                                                                  |                                                                                                    |                                                      |               |                      |          |
| 12.5 0                                                                                                    |                                                                                                |                                                                                                    |                                                      | 0             | 12.5                 | Calcula  |
| ergy Efficiency▼ Water Eff ciency▼ En                                                                                             | Do you want to open or                                                                         | save this file?                                                                                                    |                                                      | n Features 🤊  | <sup>7</sup> Summary | Score    |
| Criteria Info click here                                                                                                    | Name: 63380                                                                                    | 06888011562500.Encrypt                                                                                                    |                                                      |               |                      |          |
| Green Mark Points Ava                                                                                                    | Type: Unkno                                                                                    | own File Type                                                                                                    |                                                      |               | Remarks              |          |
| TV value                                                                                                    | From: minds                                                                                    | 20                                                                                                    |                                                      |               |                      | ~        |
| een Mark Points ' Points scored = 100 -                                                                                           |                                                                                                | Open Save                                                                                                    | Cancel                                               |               |                      |          |
| ermissible ETTV=50 W/m <sup>2</sup> ; Max 15 points                                                                               |                                                                                                |                                                                                                    |                                                      |               |                      | ~        |
| VB 1-2 Air-Conditioning System + Criteria Info click here<br>Green Mark Points Av<br>Note : Where there is a combination of c     | While files from the<br>harm your compute<br>save this file. What<br>entralized air-con system | Internet can be useful, some files<br>r. If you do not trust the source, d<br><u>(s the risk?</u><br><b>ance concernence</b><br>with unitary air-con system | can potentially<br>o not open or<br>, the computatio | on is based o | Remarks              | itioning |
| system with the la                                                                                                    | arger aggregate capacity ·                                                                     | - centralized air-con system                                                                                                    | or unitary air-c                                     | on system.    |                      |          |
| )(i) Air-Conditioned Plant (Ma) 20 points,<br>improvement in equipment efficiency for<br>.45 points for every percentage improven | )<br>chiller and pumps<br>ment)                                                                | <ul> <li>(key in % of improvement)</li> </ul>                                                                                                    | 7.5                                                  |               |                      | < >      |
| improvement in equipment perprmance<br>.05 points for every percentage mproven                                                    | for cooling tower<br>nent)                                                                     | 5<br>(key in % of<br>improvement)                                                                                                    |                                                      |               |                      |          |
| Representative and a statistical sector and the sector                                                                            |                                                                                                |                                                                                                    | 122/20                                               |               |                      |          |

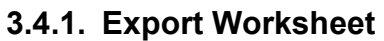

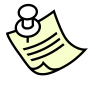

Notes:

When clicked *Export Worksheet*, will open a download window showing the encrypted file name, which contains the input entered in project details and criteria section. This file can be saved in local system and can be opened / imported when needed.

#### 3.4.2. Preview Worksheet

| File Reference No.                                                   |                                                                             |                                                                                   | Non-Residential<br>Floor Area                                                             | Floor Area                        | in m <sup>2</sup>        | % Flo            | or Area         |                    |
|----------------------------------------------------------------------|-----------------------------------------------------------------------------|-----------------------------------------------------------------------------------|-------------------------------------------------------------------------------------------|-----------------------------------|--------------------------|------------------|-----------------|--------------------|
| Project Description                                                  |                                                                             |                                                                                   | Air-conditioned                                                                           | 1000                              |                          | 50%              |                 |                    |
|                                                                      |                                                                             |                                                                                   | Non Air-conditioned<br>spaces                                                             | 1000                              |                          | 50%              |                 |                    |
|                                                                      |                                                                             |                                                                                   | ≚ Total                                                                                   | 2000m <sup>2</sup>                | 2                        |                  | Edit Fl         | oor Area           |
|                                                                      |                                                                             | File Download                                                                     |                                                                                           |                                   |                          |                  |                 | 7                  |
| 12.5<br>Energy Efficiency ▼ 1                                        | 0<br>Water Efficiency⊽ En<br>NVEIODE - ETTV →                               | Do you want to open or sa                                                         | ave this file?                                                                            |                                   | 0<br>n Featu             | ures 🔻           | 12.5<br>Summary | Calculate<br>Score |
| Criteria Info did<br>Gre<br>ETTV value<br>Green Mark Points : .      | chere<br>en Mark Points Ava<br>Points scored = 100 -                        | Name: NRB_63:<br>Type: Adobe A<br>From: minds20                                   | 3806890511250000.pdf<br>crobat Document, 158 KB<br>Dpen Save                              | Cancel                            |                          | Re               | emarks          |                    |
| NRB 1-2 Air-Condit<br>Criteria Info clicl<br>Gi                      | tioning System +                                                            | While files from the In<br>harm your computer. I<br>save this file. <u>What's</u> | ternet can be useful, some files<br>f you do not trust the source, do<br><u>the risk?</u> | can potentially<br>o not open or  | _                        | Re               | marks           |                    |
| Note : Where the                                                     | re is a combination of<br>system with the                                   | centralized air-con system wi<br>arger aggregate capacity - c                     | entralized air-con system                                                                 | , the computat<br>or unitary air- | tion is ba.<br>con syste | sed on th<br>em. | ie air-condi    | tioning            |
| (a)(i) Air-Conditione<br>% improvement in e<br>(1.45 points for ever | ed Plant (Max 20 point:<br>quipment efficiency for<br>v percentage improver | :)<br>• chiller and pumps<br>ment)                                                |                                                                                           | 7.5                               |                          |                  |                 | ~                  |
| % improvement in e<br>(0.05 points for ever                          | quipment performance<br>v percentage improve                                | for cooling tower<br>ment)                                                        | 5<br>(key in % of<br>improvement)                                                         |                                   |                          |                  |                 |                    |
| (a)(ii)Air Distribut                                                 | ion System                                                                  |                                                                                   | 5                                                                                         | 2.5                               |                          |                  |                 |                    |

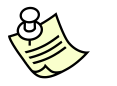

### Notes:

- Upon clicking <u>Preview Worksheet</u> will generate the PDF file containing the project detail section inputs and criteria section inputs and outputs.
- Above shown window, contains the download window containing the PDF file for NRB, which can be saved in the local system.

## To turn on "pop-up blocker" ( so as to allow Print worksheet)

|       | reen Mar  | k e-Pl      | anning          | Portal              | - Microsoft                            | nterr | net Exploi   | er            |               |                 |                |   |            |         |   |       |
|-------|-----------|-------------|-----------------|---------------------|----------------------------------------|-------|--------------|---------------|---------------|-----------------|----------------|---|------------|---------|---|-------|
| File  | Edit Vie  | ew F        | avorites        | Tools               | Help                                   |       | _            |               |               |                 |                |   |            |         |   |       |
| G     | Back 🝷    | Θ           | - 🗙             | Mail<br>Pop-        | and News<br>-up Blocker                | •     | h<br>Turn Or | Pop-up B      | Blocker       |                 | <b>R</b>       | W | •          |         | 3 |       |
| Addre | ss 🙆 http | p://ww      | w.bca.gov       | Man<br>Sync<br>Wind | age Add-ons<br>thronize<br>tows Undate |       | Pop-up       | Blocker Se    | ettings<br>PA |                 |                |   |            |         |   |       |
|       | V         | Ť           | Resi<br>Version | Sun                 | Java Console                           |       | riteria      | 1             |               |                 |                |   |            |         |   |       |
|       | Hom       | e           | Green M         | Rese<br>Inter       | et Web Settings<br>rnet Options        |       | Contact      | Us H          | lelp          |                 |                |   |            |         |   |       |
|       |           |             | File Ref        | erence              | No.                                    |       |              | Project       | Descrip       | otion           |                |   |            |         |   |       |
|       |           |             |                 |                     |                                        |       |              |               |               |                 |                |   |            |         |   |       |
|       |           |             |                 |                     |                                        |       |              |               |               |                 |                |   |            |         |   |       |
|       |           |             |                 |                     |                                        |       |              |               |               | ▲ Hie           | le             |   |            |         |   |       |
|       |           | 2           | 7               |                     | 0                                      |       |              | 0             |               | ▲ Hic           | le             | 0 | )          |         |   |       |
|       | Ener      | 2<br>gy Efi | 7<br>ficiency ` | ▼ Wat               | 0<br>er Efficiency                     | Env   | vironment    | 0<br>al Prote | ction 🔻       | ▲ Hie<br>Indoor | le<br>• Enviro | C | )<br>ental | Quality |   | Other |

#### 3.4.3. Print Worksheet

| New Worksheet                                                                                                    |                                                                                                    |                                                                                         |                                                                                                    |                                                                                |                               |                       |          |  |  |
|----------------------------------------------------------------------------------------------------|----------------------------------------------------------------------------------------------------|-----------------------------------------------------------------------------------------|----------------------------------------------------------------------------------------------------|--------------------------------------------------------------------------------|-------------------------------|-----------------------|----------|--|--|
| File Re Export Worksheet                                                                                                    |                                                                                                    |                                                                                         | Non-Residential<br>Floor Area                                                                                                    | Floor Area in m <sup>2</sup>                                                   | % Floo                        | or Area               |          |  |  |
| Preview Worksheet                                                                                                    |                                                                                                    |                                                                                         |                                                                                                    |                                                                                | Air-conditioned<br>spaces     | 1000                  | 50%      |  |  |
| Print Worksheet                                                                                                    |                                                                                                    |                                                                                         |                                                                                                    |                                                                                | Non Air-conditioned<br>spaces | 1000                  | 50%      |  |  |
|                                                                                                    |                                                                                                    |                                                                                         | Total                                                                                                    | 2000m <sup>2</sup>                                                             |                               | Edit Fl               | oor Area |  |  |
|                                                                                                    |                                                                                                    | 🔺 Hid                                                                                   | e                                                                                                    |                                                                                |                               |                       | -        |  |  |
| 12.5                                                                                                    | 0                                                                                                    |                                                                                         | 0                                                                                                    | 0                                                                              |                               | 12.5                  | Calcula  |  |  |
| Green Mark Points Availab<br>TV value<br>reen Mark Points : Points score( = 100 - (2 x                                                                                                    | VBScript                                                                                                    | Con<br>vill print your v                                                                | nmentary<br>worksheet, do you wish to                                                                                                    | points<br>d<br>continue?                                                       | Re                            | emarks                | ~        |  |  |
| ermissible ETTV=50 W/m <sup>2</sup> ; Max 5 points                                                                                                    |                                                                                                    |                                                                                         | -                                                                                                    |                                                                                |                               |                       | ×.       |  |  |
| Criteria Info click here<br>Green Mark Ponts Availa                                                                                                    | able                                                                                                    | Co                                                                                      | No No                                                                                                    | Points<br>Scored                                                               | Rei                           | marks                 |          |  |  |
| RB 1-2 AIF-Londitioning System + Con<br>Criteria Info click here<br>Green Mark Points Availa<br>Note : Where there is a combination of cent<br>system with the large                                                                                                    | m <mark>i</mark><br>a <b>ble</b><br>ralized air-con sys<br>er aggregate capad                                    | Tes<br>Co<br>Val<br>item with ur<br>city - centra                                       | No<br>mmentary<br>vidence /<br>ue Evidence<br>hitary air-con system,<br>alized air-con system                                                                                                    | Points<br>Scored<br>, the computation is<br>or unitary air-con s               | Rei<br>based on the<br>ystem. | marks<br>e air-condii | tioning  |  |  |
| KB 1-2 AIF-Conditioning system + Conditioning System + Criteria Info click here<br>Green Mark Points Availa<br>Note : Where there is a combination of cent<br>system with the large<br>(i) Air-Conditioned Plant (Max 20 points)<br>improvement in equipment efficiency for chi<br>.45 points for every percentage implovement                                                                                                    | ni<br>able<br>ralized air-con sys<br>er aggregate capad<br>ller and pumps<br>t)                                  | Cc<br>E<br>Val<br>tem with<br>city - centra<br>(<br>(<br>im                             | No<br>pommentary<br>vidence /<br>ue Evidence<br>nitary air-con system,<br>litzed air-con system<br>5<br>key in % of<br>pprovement)                                                                                                    | Points<br>Scored<br>the computation is<br>or unitary air-con s<br>7.5          | Rei<br>based on the<br>ystem. | marks<br>e air-condi  | tioning  |  |  |
| <ul> <li>KB 1-2 All-Conditioning system + Conditioning system + Conditioning system + Conditioning system + Conditional Providence (Conditional Providence (Conditional Providence (Conditioned Plant (Max 20 voints))</li> <li>Air-Conditioned Plant (Max 20 voints)</li> <li>Air-Conditioned Plant (Max 20 voints)</li> <li>Air-Conditioned Plant (Max 20</li></ul> | mi<br>ralized air-con sys<br>er aggregate capad<br>ller and pumps<br>t)<br>cooling tower<br>t)                   | Cc<br>E<br>Yal<br>item with ur<br>city - centre<br>(<br>im<br>(<br>im                   | No<br>mmentary<br>widence /<br>ue Evidence<br>hitary air-con system,<br>litzed air-con system<br>bitary of<br>hiprovement)<br>5<br>key in % of<br>hiprovement)                                                                                                    | Points<br>Scored<br>, the computation is<br>or unitary air-con s<br>7.5        | Rei<br>based on the<br>ystem. | marks<br>e air-condi  | tioning  |  |  |
| RB 1-2 Alf-Conditioning System + Criteria Info click here<br>Green Mark Ponts Availa<br>Note : Where there is a combination of cent<br>system with the large<br>(i) (i) Air-Conditioned Plant (Max 20 ioints)<br>improvement in equipment efficienty for chi<br>.45 points for every percentage implovement<br>improvement in equipment performance for<br>.05 points for every percentage improvement<br>(ii) (ii) Air Distribution System<br>improvement in efficiency of air distribution                                                                                                    | ni<br>able<br>ralized air-con sys<br>er aggregate capad<br>ller and pumps<br>t)<br>cooling tower<br>t)<br>System | Cc<br>E<br>¥al<br>tem with ur<br>tem with ur<br>tem with ur<br>tity - centra<br>(<br>in | No<br>mmentary<br>vidence /<br>ue Evidence<br>vider.con system,<br>vider.con system,<br>vider.con system<br>bitzed air-con system<br>bitzed air-con system<br>bitzed air-con system,<br>vider.con system,<br>bitzed air-con system,<br>vider.con system,<br>bitzed air-con system,<br>vider.con system,<br>bitzed air-con system,<br>vider.con system,<br>vider.con system,<br>vider | Points<br>Scored<br>, the computation is<br>or unitary air-con s<br>7.5<br>2.5 | Rei<br>based on the<br>stem.  | marks                 | tioning  |  |  |

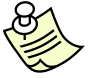

#### Notes:

- Upon clicking <u>Print Worksheet</u> will ask for confirmation, whether to print the worksheet.
- When clicked 'yes', will then calculate the GM score to check whether it does not meet minimum requirement score.
- When clicked 'No', will cancel the print option.
- When clicked 'yes', the system check is shown below.

| Home Green Mark Score Calculator                                                                                     |                                                                            |                                                                                        |                                                             |                               |           |
|----------------------------------------------------------------------------------------------------|----------------------------------------------------------------------------|----------------------------------------------------------------------------------------|-------------------------------------------------------------|-------------------------------|-----------|
| New Worksheet                                                                                                    | •                                                                          |                                                                                        |                                                             |                               |           |
| Open Worksheet<br>File Re<br>Export Worksheet                                                                        |                                                                            | Non-Residential<br>Floor Area                                                          | Floor Area in m <sup>2</sup>                                | % Floor Area                  |           |
| Projec<br>Preview Worksheet                                                                                          |                                                                            | Air-conditioned<br>spaces                                                              | 1000                                                        | 50%                           |           |
| Print Worksheet                                                                                                    |                                                                            | Non Air-conditioned<br>spaces                                                          | 1000                                                        | 50%                           |           |
| 0.036                                                                                                    |                                                                            | Total                                                                                  | 2000m <sup>2</sup>                                          | Edit F                        | loor Area |
|                                                                                                    |                                                                            | 📥 Hide                                                                                 |                                                             |                               |           |
| 12.5 0                                                                                                    | 0                                                                          | 0                                                                                      | 0                                                           | 12.5                          | Calculate |
| Energy Efficiency 🔻 Water Efficiency                                                                                 | Environmental Protection                                                   | Indoor Environmental Quali                                                             | ty 🔻 Other Green Fea                                        | tures 🔻 Summary               | Score     |
| NKD 1-1 DURUNY ERVERUPE - ETT                                                                                        | • •                                                                        |                                                                                        |                                                             |                               | ^         |
| Green Mark Point                                                                                                    | s Available                                                                | Commentary                                                                             | Points                                                      | Remarks                       |           |
|                                                                                                    |                                                                            |                                                                                        |                                                             |                               |           |
| Green Mark Points : Poi<br>Permissible ETTV=50 W                                                                     | een Mark Score for Non-Residential<br>icient Features (Part 1) and for Oth | Building Criteria (Ver 3.0) does not n<br>er Green Related Requirement (Part<br>Yes No | reet the minimum requirem<br>: 2 to Part 5), do you like ti | ent for Energy<br>o proceed?  | ~         |
| Green Mark Poir                                                                                                    | nts Available                                                              | Commentary<br>Evidence /<br>Value Evidence                                             | Points<br>Scored                                            | Remarks                       |           |
| Note : Where there is a combinati<br>system wit                                                                      | on of centralized air-con syste<br>h the larger aggregate capacit          | m with unitary air-con system<br>y - centralized air-con system                        | , the computation is b<br>or unitary air-con sys            | ased on the air-condi<br>tem. | tioning   |
| (a)(i) Air-Conditioned Plant (Max 20<br>% improvement in equipment efficier<br>(1.45 points for every percentage imp | points)<br>icy for chiller and pumps<br>provement)                         |                                                                                        | 7.5                                                         |                               | ~         |
| % improvement in equipment perform<br>(0.05 points for every percentage im,                                          | mance for cooling tower<br>provement)                                      | 5<br>(key in % of<br>improvement)                                                      |                                                             |                               |           |
| (a)(ii)Air Distribution System<br>% improvement in efficiency of air di                                              | stribution System                                                          | 5                                                                                      | 2.5                                                         |                               | ~         |
| Terms of Use                                                                                                    |                                                                            | © 2009                                                                                 | Building & Construction A                                   | uthority. All Rights Reser    | ved       |

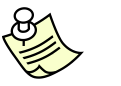

### Notes:

- This message describes that, the GM score in part 1 and part 2 to 5, does not meet minimum requirement, and has asked for the confirmation, whether to proceed printing the worksheet.
- Similarly, when part 1 score is < 30, then the message is prompted as "Green Mark Score for Residential Building Criteria (Ver 3.0) does not meet the minimum requirement for Energy Efficient Features (Part 1), do you like to proceed?"
- Similarly, when part 2 to 5 score is < 20 then the message is prompted as "Green Mark Score for Residential Building Criteria (Ver 3.0) does not meet the minimum requirement for Other Green Related Requirement (Part 2 to Part 5), do you like to proceed?"
- Whether both meet the minimum requirement or not, system will generate the PDF file containing the project detail section inputs and criteria section inputs and outputs and opens the PDF file in a new window.

#### 3.4.4. Close

| ome Green Ma<br>New Works                                                                                                    | rk Score Calcu<br>theet                                                                                                    | lator 🚽 C                                                                                                    | Contact Us                                                                                                    | ныр                                                                                              |                                                                  |                                                                                                    |                                                              |                   |                              |                 |          |
|----------------------------------------------------------------------------------------------------|----------------------------------------------------------------------------------------------------|----------------------------------------------------------------------------------------------------|----------------------------------------------------------------------------------------------------|--------------------------------------------------------------------------------------------------|------------------------------------------------------------------|----------------------------------------------------------------------------------------------------|--------------------------------------------------------------|-------------------|------------------------------|-----------------|----------|
| Open Work                                                                                                    | (sheet<br>rksheet                                                                                                    | J624                                                                                                    | 4-001c                                                                                                    |                                                                                                  |                                                                  | Non-Residential<br>Floor Area                                                                                                    | Floor Area                                                   | in m <sup>2</sup> | % Floo                       | or Area         |          |
| Projec<br>Preview Wo                                                                                                    | orksheet                                                                                                    |                                                                                                    |                                                                                                    |                                                                                                  |                                                                  | Air-conditioned                                                                                                    | 1000                                                         |                   | 90.919                       | %o              |          |
| part<br>bl <mark>o)</mark>                                                                                                    | -kaat                                                                                                    | (i<br>es                                                                                                    | (unable to print-<br>eset 2 export prev                                                                                                 |                                                                                                  |                                                                  | Non Air-conditioned                                                                                                    | 100                                                          |                   | 9.09%                        | _               |          |
| Close                                                                                                    | Ā                                                                                                    |                                                                                                    | 105                                                                                                    | 2015                                                                                             | ~                                                                | Total                                                                                                    | 1100m <sup>2</sup>                                           |                   |                              | Edit Fl         | oor Area |
|                                                                                                    |                                                                                                    |                                                                                                    |                                                                                                    |                                                                                                  | 📥 Hide                                                           |                                                                                                    |                                                              |                   |                              |                 |          |
| 50                                                                                                    | 10                                                                                                    | .5                                                                                                    | 10.                                                                                                    | 75                                                                                               |                                                                  | 7                                                                                                    |                                                              | 5                 | -                            | 83.25           | Calculat |
| ingy timerciney                                                                                                    | mater                                                                                                    | icity this                                                                                                    | monnentari                                                                                                    | -                                                                                                |                                                                  |                                                                                                    | ity other di                                                 | cen reat          | ures .                       | Junnury         | Jeone    |
| Criteria Info c<br>C                                                                                                    | g Envelope -<br>lick here<br>Green Mark I                                                                                                    | - ETTV → L<br>Points Ava                                                                                                    | Compute P                                                                                                    | Do you                                                                                           | ı want to                                                        | o save your Work                                                                                                    | sheet?                                                       | Г                 | Re                           | emarks          | ~        |
| Criteria Info c<br>C<br>TTV value<br>reen Mark Points<br>ermissible ETTV=                                                                                                    | g Envelope -<br>slick here<br>Green Mark -<br>: Points stor<br>:50 W/m <sup>2</sup> ; M                                                                                                    | - ETTV →<br>Points Ava<br>ed = 100 -<br>x 15 points                                                                                                    | Compute P<br>iilable<br>(2 × ETTV); M                                                                                                   | Do you                                                                                           | y want to<br>Yes                                                 | o save your Work                                                                                                    | isheet?                                                      |                   | Re                           | emarks          | < >      |
| Criteria Info o<br>TTV value<br>reen Mark Points<br>armissible ETTV=<br>RB 1-2 Air-Con<br>Criteria Info o                                                                                                   | ick here<br>Jick here<br>Sireen Mark<br>: 1 Points silor<br>:50 W/m <sup>2</sup> ; 10<br>ditioning Sy<br>lick here<br>Green Mar                                                                              | - ETTY +<br>Points Ava<br>red = 100 -<br>ax 15 points<br>rstem +<br>c Points Av                                                                                  | Compute P<br>ilable<br>(2 × ETTV); M<br>Compute Poi<br>vailable                                                                         | Do you                                                                                           | y want to<br>Yes<br>Co<br>E <sup>4</sup><br>Yal                  | No Co<br>mmentary<br>vidence /<br>ie Evidence                                                                                         | esheet?<br>Incel<br>Points<br>Scored                         |                   | Re                           | emarks<br>marks | < X      |
| Criteria Info o<br>TTV value<br>reen Mark Points<br>ermissible ETTV<br>RB 1-2 Air-Con<br>Criteria Info o<br>Note : Where t                                                                                  | ick here<br>Sreen Mark<br>:: Points sion<br>:50 W/m <sup>2</sup> ; H<br>ditioning Sy<br>dick here<br>Green Mar<br>here is a con<br>syste                                                                     | - ETTY +<br>Points Ava<br>red = 100 -<br>ax 15 points<br>rstem +<br>c Points Av<br>bination of on<br>n with the l                                                | Compute P<br>illable<br>(2 × ETTV); M<br>Compute Poi<br>vailable<br>centralized air                                                     | Do you<br>axii                                                                                   | Yes<br>Co<br>Yes<br>Yalt<br>with an<br>e - central               | No Co<br>mmentary<br>vidence /<br>Je Evidence<br>lized air-con system                                                                 | Points<br>Scored<br>n, the computa<br>n or unitary air       | tion is ba        | Re<br>Re<br>sed on th<br>em. | marks           | tioning  |
| Criteria Info c<br>CTTV value<br>reen Mark Points<br>ermissible ETTV=<br>RB 1-2 Air-Con<br>Criteria Info c<br>Note : Where t<br>Note : Where t<br>a)(i) Air-Conditio<br>improvement ir<br>.45 points for ev | g Envelope -<br>Jick here<br>Sreen Mark<br>: : Points sion<br>:50 W/m <sup>2</sup> ) %<br>ditioning Sy<br>dick here<br>Green Mar<br>here is a com<br>syste<br>sined Plant (M<br>equipment e<br>very percenta | - ETTY +<br>Points Ava<br>red = 100 -<br>ax 15 points<br>stem +<br>c Points Av<br>bination of of<br>in with the l<br>ax 20 points<br>diciency for<br>gr improver | Compute P<br>ilable<br>(2 × ETTV); M<br>Compute Poi<br>vailable<br>centralized air<br>larger aggreg.<br>s)<br>r chiller and pr<br>ment) | Do you<br>axit<br>nts<br>-con system<br>-con system<br>-con system<br>-con system<br>-con system | Yes<br>Co<br>Yes<br>Valu<br>n with un<br>c - central<br>(k<br>im | Mo Co<br>mmentary<br>vidence /<br>itery air-con system<br>lized air-con system<br>lized air-con system<br>itery in % of<br>provement) | Points<br>Scored<br>n, the computa<br>n or unitary air<br>15 | tion is ba        | Re<br>Re<br>sed on th<br>em. | emarks<br>marks | tioning  |

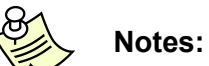

- Upon clicking <u>Close</u> will ask for saving the worksheet When clicked <u>Yes, will export the worksheet by encrypting the project details</u>
- section and criteria section.
- When clicked <u>*No,*</u> will redirect the page to <u>*Home Page*</u>. \_
- When clicked *Cancel,* will not perform any action, which means that the user \_ has cancelled the "close" process.

### 3.5. Open Worksheet

Open worksheet page will be opened in a new window.

| REACHENMARK Gre | Score Calculator                                          | Singapore Government<br>Integrity • Service • Excellence                                                               |
|-----------------|-----------------------------------------------------------|----------------------------------------------------------------------------------------------------|
| Home Contact Us | Help                                                      |                                                                                                    |
|                 | Select File Name Browse<br>Import Existing Worksheet File |                                                                                                    |
| Terms of Use    | © 2009 Building & Ca                                      | nstruction Authority. All Rights Reserved                                                                              |
|                 | We shap                                                   | Building and Construction Authority<br>a <b>safe, high quality, sustainable</b> and <b>triandly</b> built environment. |

 Upon clicking <u>Browse</u> button will open the file open dialog, to fetch the encrypted file saved before. This is shown below.

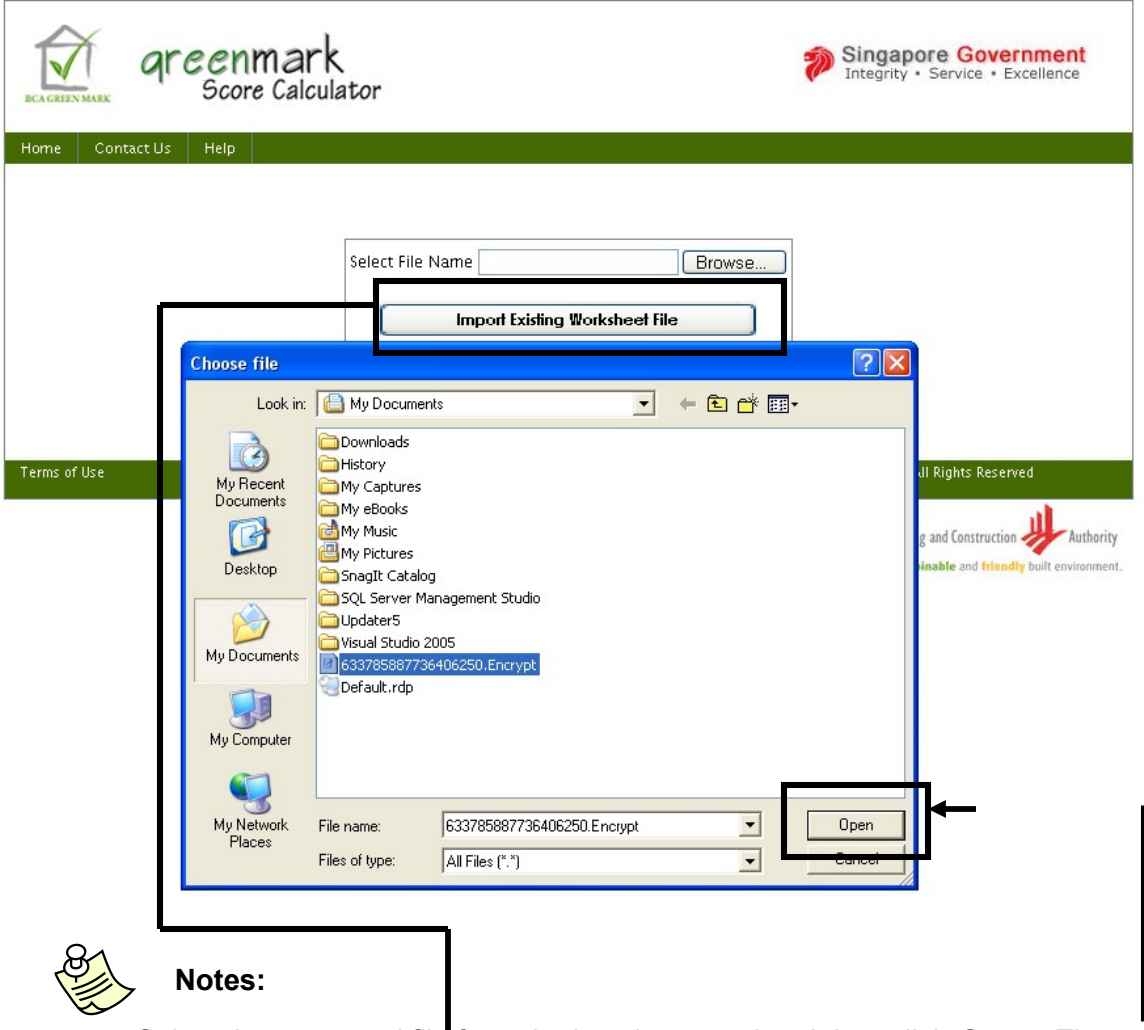

Select the encrypted file from the location saved and then click <u>Open.</u> Then click <u>Import Existing Worksheet File</u>, upon clicking the <u>Import Existing</u> <u>Worksheet File</u> button, will determine the criteria section and opens the corresponding page by retrieving the inputs entered and scores obtained. Further data can be entered and exported again.

### After "Import Existing Worksheet File"

|                                                                                                    |                                                                                                    |                                                                                                    |                                 | Non-Residential<br>Floor Area                                                                                                    | Floor Area i                                                   | n m <sup>2</sup>          | % Floo                        | r Area                       |          |
|----------------------------------------------------------------------------------------------------|----------------------------------------------------------------------------------------------------|----------------------------------------------------------------------------------------------------|---------------------------------|----------------------------------------------------------------------------------------------------|----------------------------------------------------------------|---------------------------|-------------------------------|------------------------------|----------|
| Project Description                                                                                                    |                                                                                                    |                                                                                                    |                                 | Air-conditioned<br>spaces                                                                                                    | 1000                                                           |                           | 50%                           |                              |          |
|                                                                                                    |                                                                                                    |                                                                                                    | ~                               | Non Air-conditioned                                                                                                    | 1000                                                           |                           | 50%                           |                              |          |
|                                                                                                    |                                                                                                    |                                                                                                    | $\sim$                          | Total                                                                                                    | 2000m <sup>2</sup>                                             |                           |                               | Edit F                       | oor Area |
|                                                                                                    |                                                                                                    |                                                                                                    | A H                             | ide                                                                                                    |                                                                |                           |                               |                              | _        |
| 12.5                                                                                                    | 0                                                                                                    | 0                                                                                                    |                                 | 0                                                                                                    |                                                                | 0                         |                               | 12.5                         | Calcula  |
| Criteria Info <mark>clic</mark><br>Gre                                                                                                    | k here<br>een Mark Points Av                                                                                                    | ailable                                                                                                    | Co<br>E<br>Valu                 | ommentary<br>vidence /<br>ue Evidence                                                                                                    | Points<br>Scored                                               |                           | Rei                           | marks                        |          |
| TTV value<br>ireen Mark Points :<br>ermissible ETTV=50                                                                                                    | Points scored = 100<br>) W/m <sup>2</sup> ; Max 15 poin                                                                                                    | - (2 x ETTV); Maxin<br>ts                                                                                                    | 2<br>num (key                   | W/m <sup>2</sup><br>in ETTV Value)                                                                                                    | 15                                                             |                           |                               |                              | ~ ~      |
| UR 1-2 fir-l'ondi                                                                                                    | tioning System                                                                                                    | Compute Points                                                                                                    |                                 |                                                                                                    |                                                                |                           |                               |                              |          |
| IRB 1-2 Air-Londi<br>Criteria Info dic<br>G<br>Note : Where the                                                                                                    | tioning System +<br>< here<br>reen Mark Points I<br>re is a combination of<br>system with the                                                                                                    | Compute Points<br>Available<br>f centralized air-con<br>a larger aggregate c                                                                                             | system with<br>apacity - cent   | Commentary<br>Evidence /<br>alue Evidence<br>unitary air-con system<br>ralized air-con system                                                                           | Points<br>Scored                                               | ion is base<br>con system | <b>Ren</b><br>ed on the<br>m. | m <b>arks</b><br>e air-condi | tioning  |
| KB 1-2 AIF-Condin<br>Criteria Info clici<br>G<br>Note : Where the<br>Note : Where the<br>A)(i) Air-Conditione<br>(improvement in e<br>1.45 points for ever                                                | tioning System +<br>< here<br>reen Mark Points I<br>re is a combination o<br>system with the<br>ed Plant (Max 20 point<br>quipment efficiency for<br>y percentage improv                                                                                                    | Compute Points<br>Available<br>f centralized air-con<br>a larger aggregate o<br>ots)<br>or chiller and pump:<br>ement)                                                   | s system with<br>apacity - cent | Commentary<br>Evidence /<br>alue Evidence<br>unitary air-con system<br>ralized air-con system<br>5<br>(key in % of<br>improvement)                                      | Points<br>Scored<br>, the computati<br>or unitary air-o<br>7.5 | ion is base<br>con system | Ren<br>ed on the<br>m.        | narks<br>= air-condi         | tioning  |
| RB 1-2 AIF-Condin<br>Criteria Info clici<br>G<br>Note : Where the<br>a)(i) Air-Conditions<br>6 improvement in e<br>1.45 points for ever<br>6 improvement in e<br>0.05 points for ever                     | tioning System +<br>< here<br>re is a combination of<br>system with the<br>ed Plant (Max 20 point<br>quipment efficiency fry<br>percentage improv<br>quipment performan<br>y percentage improv                                                                                               | Compute Points<br>Available<br>f centralized air-cont<br>a larger aggregate conts)<br>or chiller and pump:<br>ement)<br>ce for cooling tower<br>ement)                   | s system with<br>apacity - cent | Commentary<br>Evidence /<br>alue Evidence<br>unitary air-con system<br>ralized air-con system<br>5<br>(key in % of<br>improvement)<br>5<br>(key in % of<br>improvement) | Points<br>Scored<br>, the computati<br>or unitary air-o<br>7.5 | ion is base<br>con system | Ren<br>ed on the<br>m.        | narks<br>e air-condi         | tioning  |
| Criteria Info clici<br>Criteria Info clici<br>G<br>Note : Where the<br>improvement in e<br>1.45 points for ever<br>in improvement in e<br>0.05 points for ever<br>a)(ii)Air Distribut<br>improvement in e | <pre>tioning System +<br/>&lt; here<br/>reen Mark Points i<br/>re is a combination of<br/>system with the<br/>ed Plant (Max 20 poin<br/>quipment efficiency fi<br/>y percentage improv<br/>quipment performan<br/>y percentage improv<br/>ion System<br/>fficiency of air distribution</pre> | Compute Points<br>Available<br>f centralized air-con<br>a larger aggregate c<br>ots)<br>or chiller and pump:<br>ement)<br>ce for cooling tower<br>ement)<br>ution System | system with<br>apacity - cent   | Commentary<br>Evidence /<br>alue Evidence<br>unitary air-con system<br>ralized air-con system<br>5<br>(key in % of<br>improvement)<br>5<br>(key in % of<br>improvement) | Points<br>Scored<br>or unitary air-o<br>7.5<br>2.5             | ion is bass<br>con systei | Ren<br>ed on the<br>m.        | narks                        | tioning  |

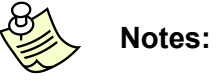

NRB page opens by retrieving the inputs given and the scores obtained for those inputs.

### 4 Green Mark Score Calculator – Contact Us

| Subject Matter       Contact Person       Contact I         ew Worksheet       Buildings       6325 5016       Iee_sui_fong@bca.         ex Criteria (in PDF)       -Residential Buildings       Ms Lee Sui Fung       6325 5061         ew Worksheet       Buildings       Green Mark       Mr Thomas Pang       6325 5025         ew Worksheet       Criteria       Mr Thomas Pang       6325 5009       6325 5009         ew Worksheet       Dr Gao Chun Ping       6325 5075       Ieew_yock_keng@         for Lee W Yock Keng       On the use of       Mr Leow Yock Keng       6325 775         On the use of       Green Mark (GM)       Ms Grace Cheok       6325 7588         Green Mark (GM)       Score Calculator       Ms Grace Cheok       6325 7588                                                                                                    | Details<br>gov.sg |
|----------------------------------------------------------------------------------------------------|-------------------|
| ew Worksheet per Worksheet Residential Buildings ww Worksheet per Worksheet PP Worksheet PP Worksheet PP Worksheet PP Orbitatie (in PDF) Criteria PD Orbitatie (in PDF) Criteria PD Orbita                                                                                                    | gov.sg            |
| Residential Buildings<br>n 3.0)<br>Worksheet<br>Worksheet<br>Criteria<br>Solution<br>Solution<br>Sol |                   |
| 3.0)<br>Buildings<br>Green Mark<br>Criteria<br>Worksheet<br>Worksheet<br>Criteria<br>Criteria<br>Criteria<br>Criteria<br>Criteria<br>Mr Thomas Pang<br>Dr Gao Chun Ping<br>Ga25 5025<br>thomas_pang@bca<br>Dr Gao Chun Ping<br>Ga25 5075<br>leow_yock_keng@<br>Ga25 5075<br>leow_yock_keng@<br>Ga25 7588<br>grace_cheok_chan<br>Score Calculator<br>Ga25 5075                                                                                                    | gov.sg            |
| Worksheet     Criteria     Non-<br>Residential     Dr Gao Chun Ping     6325 5009<br>gao_chun_ping@b       Mr Leow Yock Keng     6325 5075<br>leow_yock_keng@       On the use of<br>Green Mark (GM)<br>Score Calculator     Ms Grace Cheok     6325 7588<br>grace_cheok-chan                                                                                                    | gov.sg            |
| On the use of<br>Green Mark (GM)<br>Score Calculator                                                                                                    | ca.gov.sg         |
| On the use of Green Mark (GM) Ms Grace Cheok Grace_cheok-chan Score Calculator 6325 5075                                                                                                    | bca.gov.sg        |
| Score Calculator 6325 5075                                                                                                    | @bca.gov.sg       |
| Mr Leow Yock Keng leow_yock_keng@                                                                                                    | bca.gov.sg        |
| Ms Polly Chiam 6325 5026<br>polly_chiam@bca.                                                                                                    | gov.sg            |
| Use © 2009 Building & Construction Author<br>Building                                                                                                    | ity. All Rights R |